# Guía de configuración e implementación para la versión 8.0 de software MSE High Availability

## Contenido

Introducción **Antecedentes** Pautas y limitaciones Situación de configuración de HA para el appliance virtual MSE (red conectada) Configuración del MSE secundario Gestionarlas desde Cisco Prime NCS (o Prime Infrastructure) Adición de MSE secundario a Cisco Prime NCS Configuración de HA con conexión directa Situación de configuración de HA para el dispositivo físico MSE Verificación Resolución de problemas básicos de MSE HA Situación de conmutación por fallas/recuperación Primario activo, secundario listo para asumir el control Fallo en secundaria Cómo volver al primario Matriz de estado HA Comentarios y datos importantes sobre HA Resolución de problemas HA

## Introducción

Este documento describe las pautas de configuración e implementación, así como consejos de solución de problemas para aquellos que agregan la alta disponibilidad (HA) de Mobility Services Engine (MSE) y ejecutan los Servicios de identificación del contexto y/o Sistema de prevención de intrusiones inalámbricas adaptable (AwIPS) a una LAN inalámbrica unificada de Cisco (WLAN). El propósito de este documento es explicar las pautas para MSE HA y proporcionar escenarios de implementación de HA para MSE.

**Nota:** Este documento no proporciona detalles de configuración para el MSE y los componentes asociados que no pertenecen a MSE HA. Esta información se proporciona en otros documentos y se proporcionan referencias. La configuración wIPS adaptativa tampoco se trata en este documento.

## Antecedentes

MSE es una plataforma capaz de ejecutar varios servicios relacionados. Estos servicios proporcionan funcionalidad de servicio de alto nivel. Por lo tanto, la consideración de HA es fundamental para mantener la máxima confianza en el servicio.

Con HA habilitado, cada MSE activo es respaldado por otra instancia inactiva. MSE HA presenta el monitor de estado en el que configura, administra y monitorea la configuración de alta disponibilidad. Se mantiene un latido entre el MSE primario y el secundario. El monitor de estado se encarga de configurar la base de datos, la replicación de archivos y la supervisión de la aplicación. Cuando el MSE primario falla y el secundario toma el control, la dirección virtual del MSE primario se conmuta de forma transparente.

Esta configuración (consulte la figura 1.) muestra una implementación típica de Cisco WLAN que incluye Cisco MSE habilitado para HA.

La compatibilidad con HA está disponible en MSE-3310, MSE-3350/3355, 3365 y Virtual Appliance en ESXi.

Figura 1. Implementación de MSE en HA

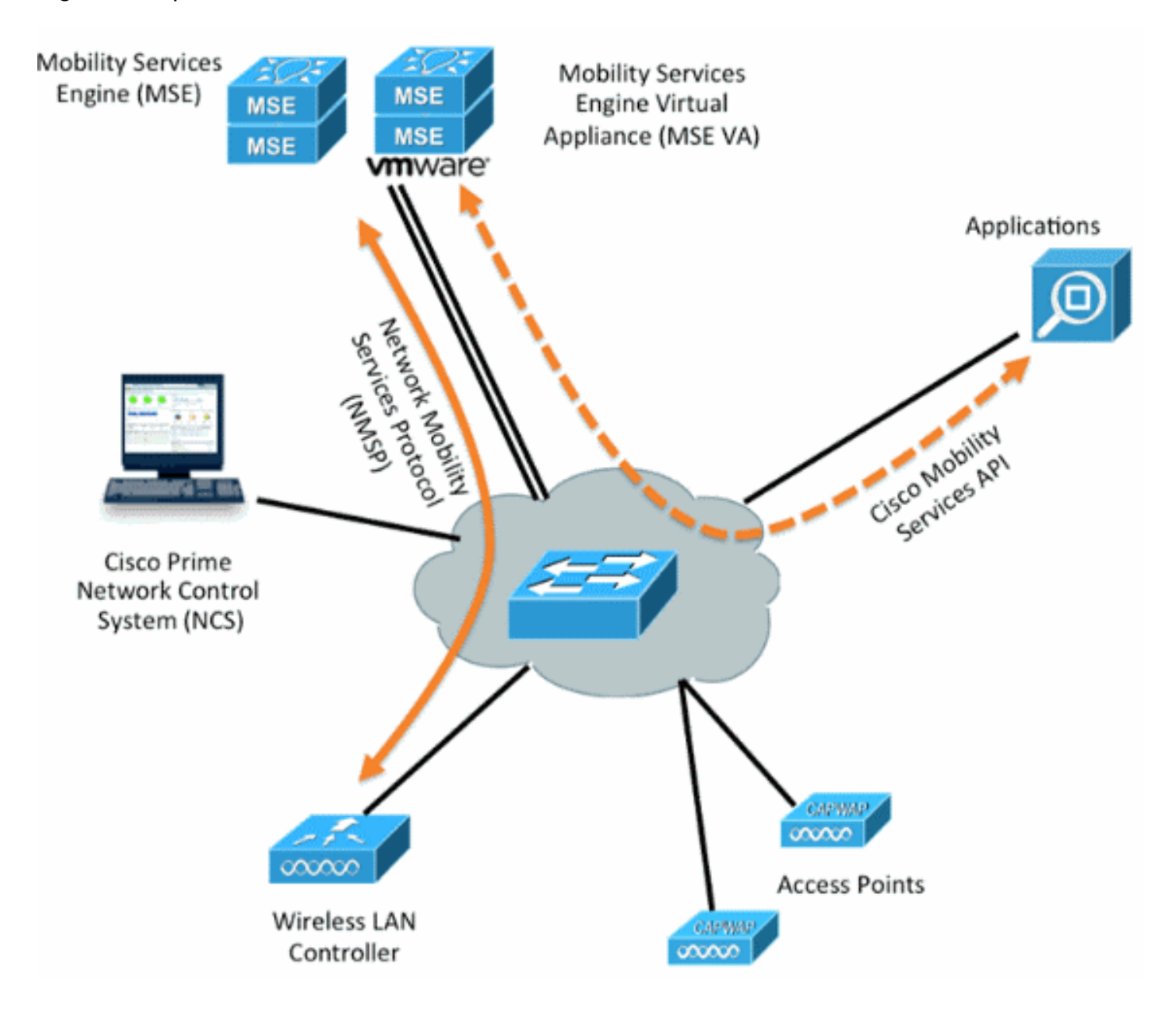

## Pautas y limitaciones

La información aquí es acerca de la arquitectura MSE HA:

• El dispositivo virtual MSE admite sólo 1:1 HA

- Un MSE secundario puede admitir hasta dos MSE principales. Véase la matriz de emparejamiento de HA (figuras 2 y 3)
- HA es compatible con Network Connected y Direct Connected
- Solo se admite redundancia de capa 2 de MSE. Tanto la IP del monitor de estado como la IP virtual deben estar en la misma subred y no se admite la redundancia de capa 3 del sistema de control de red (NCS)
- La IP del monitor de estado y la IP virtual deben ser diferentes
- Puede utilizar la conmutación por fallo manual o automática
- Puede utilizar la conmutación por recuperación manual o automática
- Tanto el MSE primario como el secundario deben estar en la misma versión de software
- Otra instancia inactiva realiza una copia de seguridad de cada MSE primario activo. El MSE secundario se activa solamente después de que se inicie el procedimiento de failover.
- El procedimiento de failover puede ser manual o automático
- Hay una instancia de software y base de datos para cada MSE principal registrado.

Figura 2 Matriz de emparejamiento de soporte de MSE HA

|                     | Secondary Server Type |      |      |        |             |         |  |
|---------------------|-----------------------|------|------|--------|-------------|---------|--|
| Primary Server Type | 3310                  | 3350 | 3355 | VA-Low | VA-Standard | VA-High |  |
| 3310                | Y                     | Y    | Y    | N      | N           | N       |  |
| 3350                | N                     | Y    | Y    | N      | N           | N       |  |
| 3355                | N                     | Y    | Y    | N      | N           | N       |  |
| VA-Low              | N                     | N    | N    | Y      | Y           | Y       |  |
| VA-Standard         | N                     | N    | N    | N      | Y           | Y       |  |
| VA-High             | N                     | N    | N    | N      | N           | Y       |  |

La base de esta matriz es que la instancia secundaria siempre debe tener especificaciones iguales o altas que la primaria, ya sean dispositivos o máquinas virtuales.

El MSE-3365 sólo se puede emparejar con otro MSE-3365. No se ha probado/admitido ninguna otra combinación.

Figura 3. Matriz de emparejamiento de MSE HA N:1

| Secondary Server | Primary Server                      |
|------------------|-------------------------------------|
| 3310             | N:1 not supported                   |
| 3350             | Two 3310 servers are supported      |
| 3355             | Two 3310 servers are supported      |
| 3355             | Two 3350 servers are supported      |
| 3355             | One 3310 and one 3350 are supported |

## Situación de configuración de HA para el appliance virtual MSE (red conectada)

Este ejemplo muestra la configuración HA para el dispositivo virtual MSE (VA) (consulte la <u>figura</u> <u>4</u>). Para este escenario, se configuran estos parámetros:

• VA MSE primario:

Virtual IP - [10.10.10.11]

Health Monitor interface (Eth0) - [10.10.10.12]
• MSE secundario VA:

Virtual IP - [None]

Health Monitor interface (Eth0) - [10.10.10.13]

**Nota:** Se requiere una licencia de activación (L-MSE-7.0-K9) por VA. Esto es necesario para la configuración HA del VA.

Figura 4 Dispositivo virtual MSE en HA

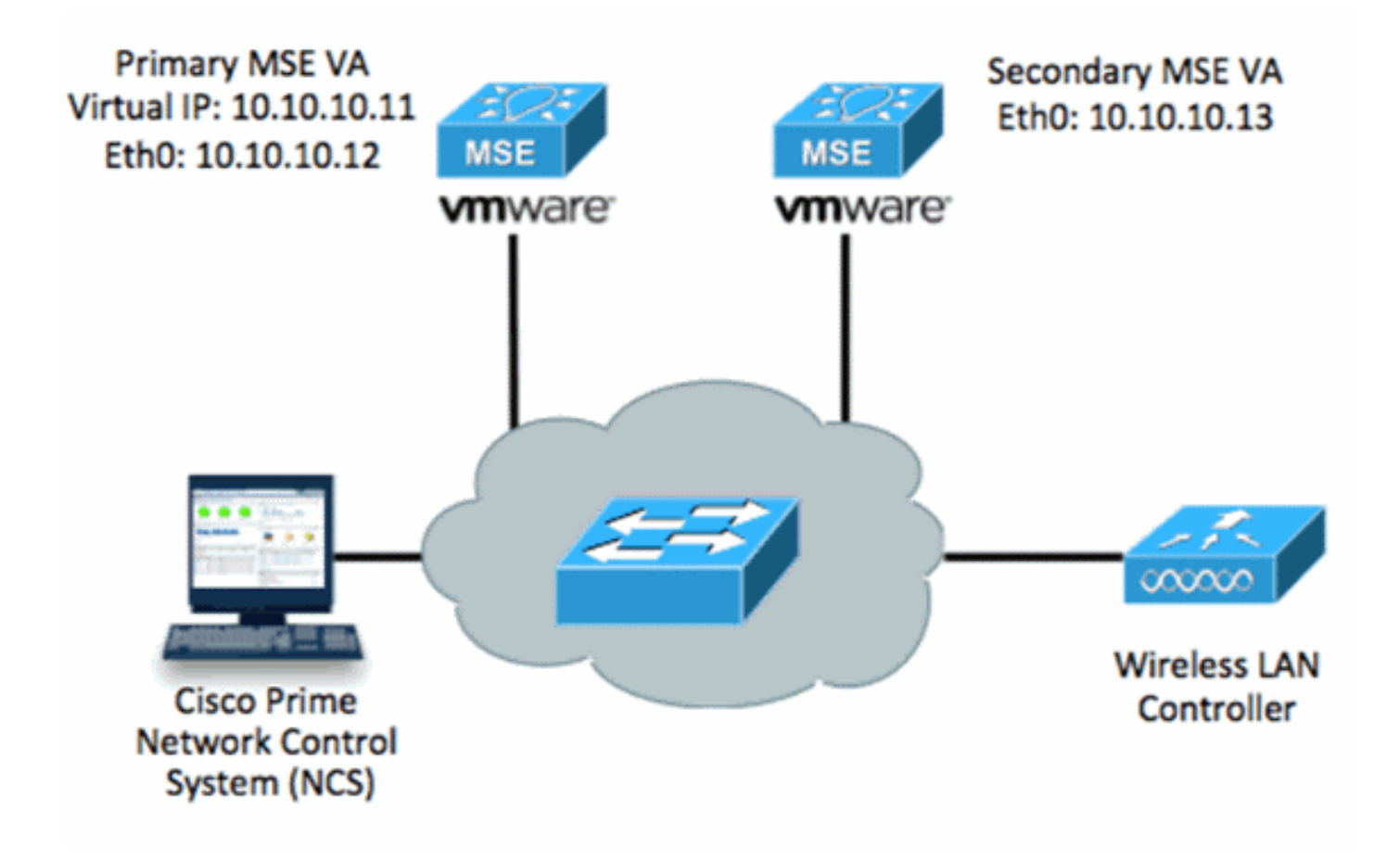

Refiérase a la <u>documentación de Cisco sobre el dispositivo virtual MSE</u> para obtener más información.

Estos son los pasos generales:

1. Complete la instalación VA para MSE y verifique que se cumplan todos los parámetros de red como se muestra en la imagen.

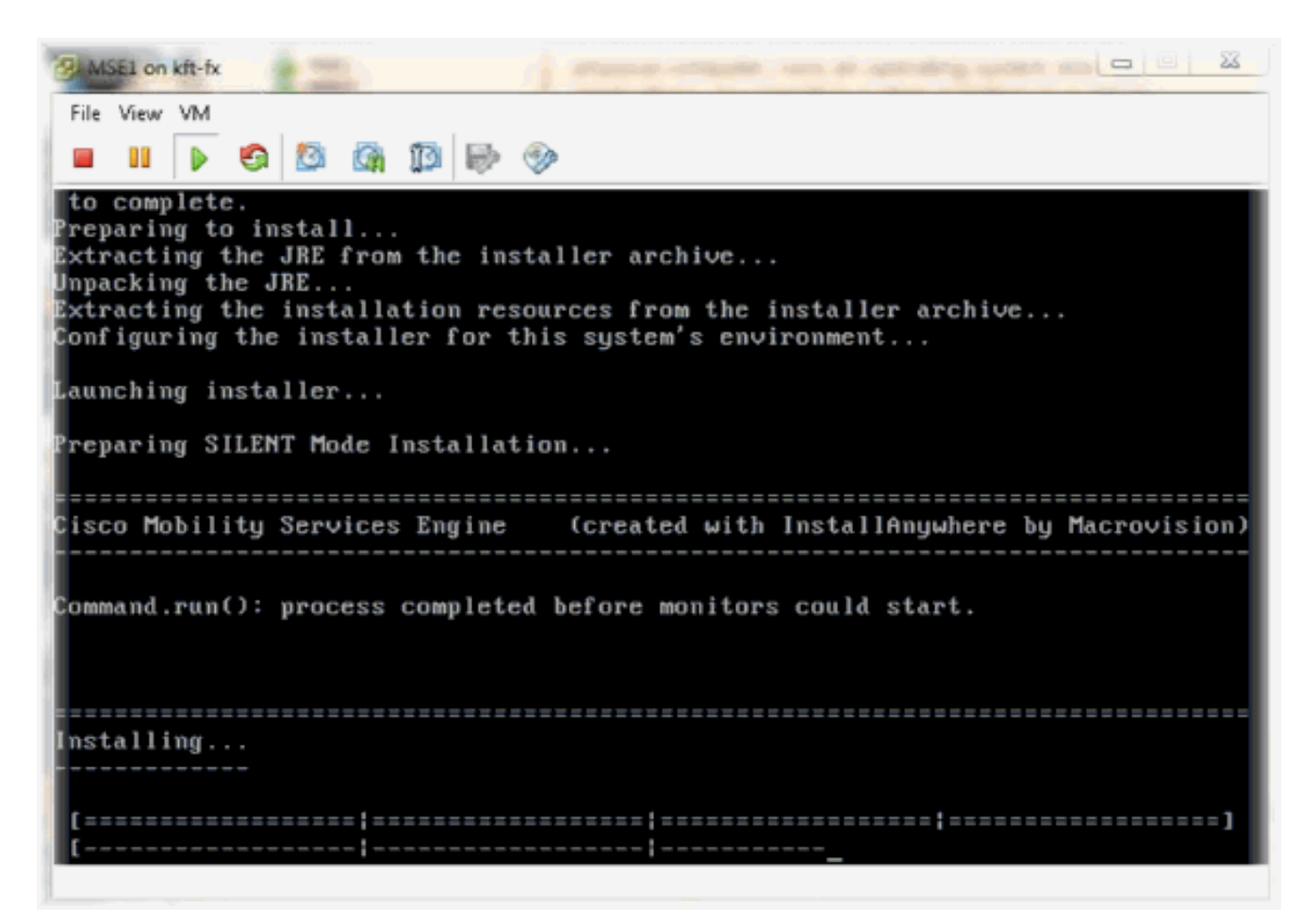

2. Parámetros de configuración mediante el asistente de configuración al inicio de sesión, como se muestra en la

imagen.

```
Cisco Mobility Service Engine
mse login: root
Password:
Last login: Mon Feb 13 17:31:37 on tty1
Enter whether you would like to set up the initial
parameters manually or via the setup wizard.
Setup parameters via Setup Wizard (yes/no) [yes]: _
```

 Introduzca las entradas necesarias (nombre de host, dominio, etc.). Introduzca Sí en el paso para configurar la alta disponibilidad.

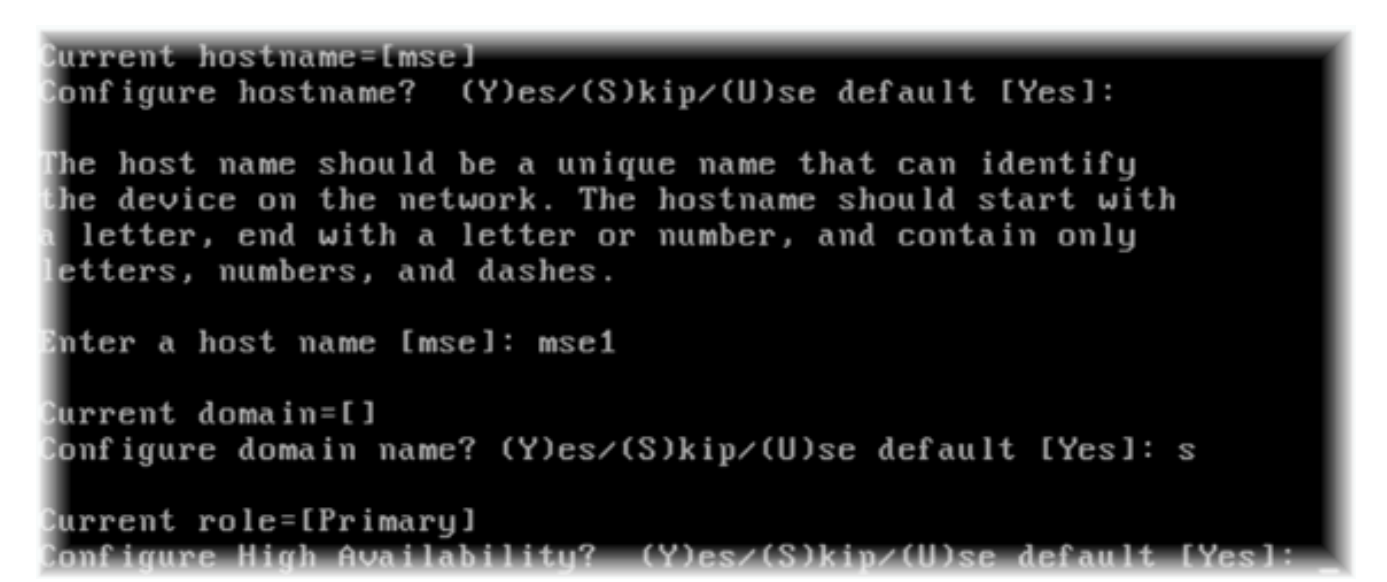

 Introduzca esta información y tal y como se muestra en las imágenes.Seleccione Función -[1 para Primario].Interfaz del monitor de estado - [eth0]<sup>\*\*</sup>Configuración de red asignada al adaptador de red

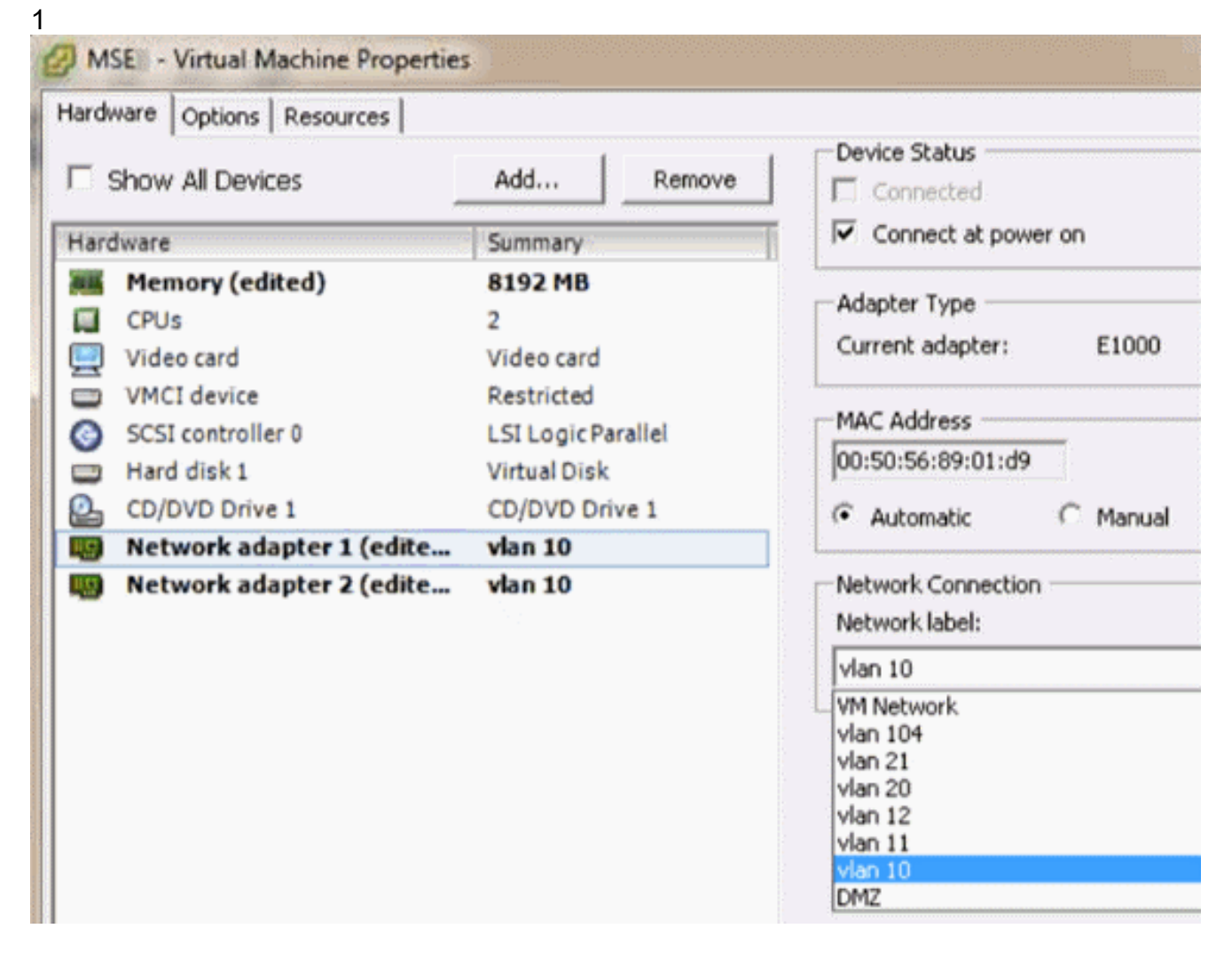

Enter a host name [mse]: mse1 Current domain=[] Configure domain name? (Y)es/(S)kip/(U)se default [Yes]: s Current role=[Primary] Configure High Availability? (Y)es/(S)kip/(U)se default [Yes]: High availability role for this MSE (Primary/Secondary) Select role [1 for Primary, 2 for Secondary] [1]: Health monitor interface holds physical IP address of this MSE server. This IP address is used by Secondary, Primary MSE servers and WCS to communicate among themselves Select Health Monitor Interface [eth0/eth1] [eth0]: \_\_

5. Seleccione la interfaz de conexión directa [none] como se muestra en la

 Introduzca esta información y, como se muestra en la imagen:Dirección IP virtual -[10.10.10.11]Máscara de red - [255.255.255.0]Iniciar MSE en modo de recuperación -[No]

Select direct connect interface [eth0/eth1/none] [none]: Enter a Virtual IP address for first this primary MSE server Enter Virtual IP address [1.1.1.1]: 10.10.10.11 Enter the network mask for IP address 10.10.10.11. Enter network mask [1.1.1.1]: 255.255.255.0 Choose to start the server in recovery mode. You should choose yes only if this primary was paired earlier and you have now 1 ost the configuration from this box. And, now you want to restore the configuration from Secondary via NCS Do you wish to start this MSE in HA recovery mode ?: (yes/no): no\_

 Introduzca esta información y, como se muestra en la imagen:Configurar Eth0 -[Sí]Introduzca la dirección IP Eth0- [10.10.10.12]Máscara de red - [255.255.255.0]Gateway predeterminado -

[10.10.10.1]

Current IP address=[1.1.1.10] Current eth0 netmask=[255.255.255.0] Current gateway address=[1.1.1.1] Configure eth0 interface parameters? (Y)es/(S)kip/(U)se default [Yes] Enter an IP address for first ethernet interface of this machine. Enter eth0 IP address [1.1.1.10]: 10.10.10.12 Enter the network mask for IP address 10.10.10.12. Enter network mask for IP address 10.10.10.12. Enter an default gateway address for this machine. Note that the default gateway must be reachable from the first ethernet interface. Enter default gateway address [1.1.1.1]: 10.10.10.1\_\_\_\_

8. No se utiliza la segunda interfaz Ethernet (Eth1).Configure la interfaz eth1 - [saltar] como se muestra en la

imagen.

The second ethernet interface is currently disabled for this machine. Configure eth1 interface parameters? (Y)es/(S)kip/(U)se default [Yes]: s

 Continúe con el asistente de configuración como se muestra en las imágenes. Es fundamental habilitar el servidor NTP para sincronizar el reloj. La zona horaria preferida es UTC.

```
Domain Name Service (DNS) Setup
DNS is currently enabled.
No DNS servers currently defined
Configure DNS related parameters? (Y)es/(S)kip/(U)se default [Yes]: s
Current timezone=[America/New_York]
Configure timezone? (Y)es/(S)kip/(U)se default [Yes]:
Enter the current date and time.
Please identify a location so that time zone rules can be set correctly.
Please select a continent or ocean.
1) Africa
Americas
3) Antarctica
4) Arctic Ocean
5) Asia
6) Atlantic Ocean
7) Australia
8) Europe
9) Indian Ocean
10) Pacific Ocean
11) UTC - I want to use Coordinated Universal Time.
12) Return to previous setup step (^).
#? 11
```

```
Network Time Protocol (NTP) Setup.
If you choose to enable NTP, the system time will be
configured from NTP servers that you select. Otherwise,
you will be prompted to enter the current date and time.
NTP is currently disabled.
Configure NTP related parameters? (Y)es/(S)kip/(U)se default [Yes]:
Enter whether or not you would like to set up the
Network Time Protocol (NTP) for this machine.
If you choose to enable NTP, the system time will be
configured from NTP servers that you select. Otherwise,
you will be prompted to enter the current date and time.
Enable NTP (yes∕no) [no]: yes
Enter NTP server name or address: ntp.network.local
Esto resume la configuración principal de MSE VA:
-----BEGIN-----
Role=1, Health Monitor Interface=eth0, Direct connect interface=none
Virtual IP Address=10.10.10.11, Virtual IP Netmask=255.255.255.0
Eth0 IP address=10.10.10.12, Eth0 network mask=255.0.0.0
Default Gateway=10.10.10.1
```

```
_____
```

 Ingrese yes para confirmar que toda la información de configuración es correcta, como se muestra en la

11. Se recomienda reiniciar después de la configuración, como se muestra en la

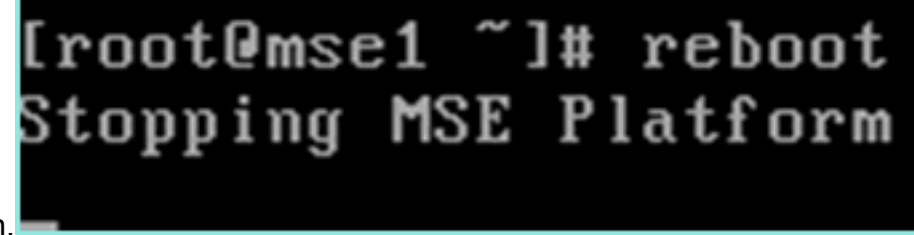

imagen.
 12. Después de un reinicio, inicie los servicios MSE con los comandos /etc/init.d/msed start o service msed start como se muestra en la imagen.

```
[root@mse1 ~]# getserverinfo
Health Monitor is not running
[root@mse1 ~]# /etc/init.d/msed start
Starting MSE Platform
ip_tables: (C) 2000-2006 Netfilter Core Team
Netfilter messages via NETLINK v0.30.
ip_conntrack version 2.4 (8192 buckets, 65536 max) - 304 bytes per conntrack
Starting Health Monitor, Waiting to check the status.
Starting Health Monitor, Waiting to check the status.
Starting Health Monitor, Waiting to check the status.
Health Monitor successfully started
Starting Admin process...
Started Admin process.
Starting database ......
Database started successfully. Starting framework and services ......
Framework and services successfully started
```

```
[root@mse1 ~]#
```

13. Después de que se hayan iniciado todos los servicios, confirme que los servicios MSE estén funcionando correctamente con el comando getserverinfo.El estado de la operación debe mostrar Up como se muestra en la

```
imagen.
Active Wired Clients: 0
Active Elements(Wireless Clients, Rogue APs, Rogue Clients, Interferers, Wired O
lients, Tags) Limit: 100
Active Sessions: 0
Wireless Clients Not Tracked due to the limiting: 0
Tags Not Tracked due to the limiting: 0
Rogue APs Not Tracked due to the limiting: 0
Rogue Clients Not Tracked due to the limiting: 0
Interferers Not Tracked due to the limiting: 0
Wired Clients Not Tracked due to the limiting: 0
fotal Elements(Wireless Clients, Rogue APs, Rogue Clients, Interferers, Wired Cl
ents) Not Tracked due to the limiting: 0
Context Aware Sub Services
Subservice Name: Aeroscout Tag Engine
Admin Status: Disabled
Operation Status: Down
Subservice Name: Cisco Tag Engine
admin Status: Enabled
Dperation Status: Up
[root@mse1 ~]#
```

## Configuración del MSE secundario

Estos pasos forman parte de la configuración para el VA MSE secundario:

 Después de la nueva instalación, el inicio de sesión inicial inicia el asistente de configuración. Introduzca esta información como se muestra en la imagen:Configurar alta disponibilidad - [Sí]Seleccionar rol - [2] que indica secundarioInterfaz de supervisión de estado - [eth0] igual que la principal

Current hostname=[mse] (Y)es/(S)kip/(U)se default [Yes]: yes Configure hostname? The host name should be a unique name that can identify the device on the network. The hostname should start with a letter, end with a letter or number, and contain only letters, numbers, and dashes. Enter a host name [mse]: mse2 Current domain=[] Configure domain name? (Y)es/(S)kip/(U)se default [Yes]: s Current role=[Primary] Configure High Availability? (Y)es/(S)kip/(U)se default [Yes]: ligh availability role for this MSE (Primary/Secondary) Select role [1 for Primary, 2 for Secondary] [1]: 2 lealth monitor interface holds physical IP address of this MSE server. This IP address is used by Secondary, Primary MSE servers and WCS to communicate among themselves

Select Health Monitor Interface [eth0/eth1] [eth0]:

 Introduzca la información como se muestra en la imagen:Conexión directa -[Ninguno]Dirección IP eth0 - [10.10.10.13]Máscara de red - [255.255.255.0]Gateway predeterminado -

#### [10.10.10.1]

Select direct connect interface [eth0/eth1/none] [none]: Current IP address=[1.1.1.10] Current eth0 netmask=[255.255.255.0] Current gateway address=[1.1.1.1] Configure eth0 interface parameters? (Y)es/(S)kip/(U)se default [Yes]: Enter an IP address for first ethernet interface of this machine. Enter eth0 IP address [1.1.1.10]: 10.10.10.13 Enter the network mask for IP address 10.10.10.13. Enter network mask [255.255.255.0]: Enter an default gateway address for this machine. Note that the default gateway must be reachable from the first ethernet interface. Enter default gateway address [1.1.1.1]: 10.10.10.1.1.

 Configure la interfaz eth1 - [Skip] como se muestra en la imagen. Configure eth0 interface parameters? (Y)es/(S)kip/(U)se default [Yes]: Enter an IP address for first ethernet interface of this machine. Enter eth0 IP address [1.1.1.10]: 10.10.10.13 Enter the network mask for IP address 10.10.10.13. Enter network mask [255.255.255.0]: Enter an default gateway address for this machine. Note that the default gateway must be reachable from the first ethernet interface. Enter default gateway address [1.1.1.1]: 10.10.10.1 The second ethernet interface is currently disabled for this machine. Configure eth1 interface parameters? (Y)es/(S)kip/(U)se default [Yes]: s

4. Establezca la zona horaria - [UTC] como se muestra en la

imagen. Current timezone=[America/New\_York] Configure timezone? (Y)es/(S)kip/(U)se default [Yes]: Enter the current date and time. Please identify a location so that time zone rules can be set correctly. Please select a continent or ocean. 1) Africa 2) Americas 3) Antarctica 4) Arctic Ocean 5) Asia 6) Atlantic Ocean Australia 8) Europe 9) Indian Ocean 10) Pacific Ocean 11) UTC - I want to use Coordinated Universal Time. 12) Return to previous setup step (^). #? 11

5. Habilite el servidor NTP como se muestra en la imagen.

```
Network Time Protocol (NTP) Setup.

If you choose to enable NTP, the system time will be

configured from NTP servers that you select. Otherwise,

you will be prompted to enter the current date and time.

NTP is currently disabled.

Configure NTP related parameters? (Y)es/(S)kip/(U)se default [Yes]:

Enter whether or not you would like to set up the

Network Time Protocol (NTP) for this machine.

If you choose to enable NTP, the system time will be

configured from NTP servers that you select. Otherwise,

you will be prompted to enter the current date and time.

Enable NTP (yes/no) [no]: yes

Enter NTP server name or address: ntp.network.local_
```

6. Complete los pasos restantes del asistente de configuración y confirme la información de configuración para guardar la configuración como se muestra en la

 Reinicie e inicie los servicios del mismo modo que los pasos anteriores para el MSE primario, como se muestra en la imagen.

```
[root@mse2 ~]# /etc/init.d/msed start
Starting MSE Platform
ip_tables: (C) 2000-2006 Netfilter Core Team
Netfilter messages via NETLINK v0.30.
ip_conntrack version 2.4 (8192 buckets, 65536 max) - 304 bytes per conntrack
Starting Health Monitor, Waiting to check the status.
Starting Health Monitor, Waiting to check the status.
Health Monitor successfully started
Starting Admin process...
Started Admin process...
Started Admin process.
Starting database ......
Database started successfully. Starting framework and services ......
Framework and services successfully started
```

## Gestionarlas desde Cisco Prime NCS (o Prime Infrastructure)

Los siguientes pasos muestran cómo agregar el VA MSE primario y secundario al NCS. Realice el proceso normal de agregar un MSE al NCS. Consulte la guía de configuración para obtener ayuda.

1. Desde NCS, navegue hasta Systems > Mobility Services y elija Mobility Services Engines como se muestra en la

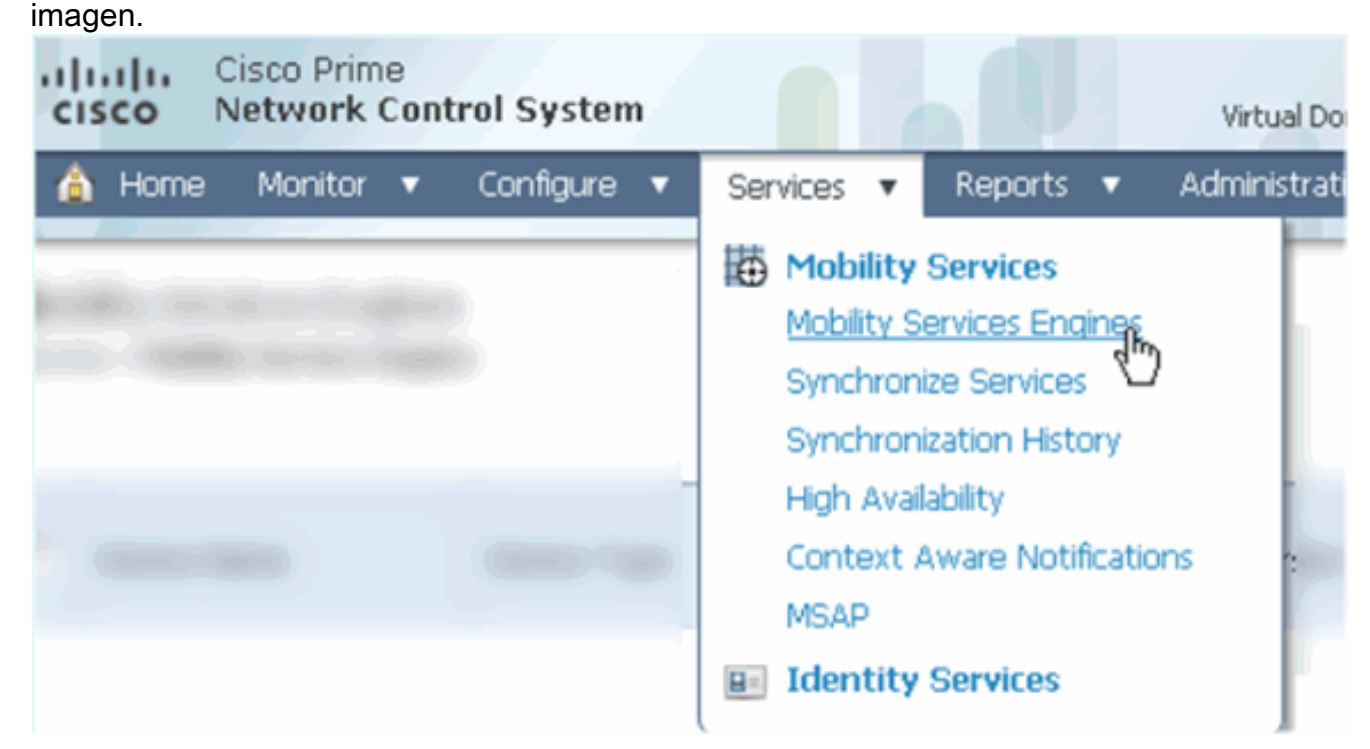

 En el menú desplegable, elija Add Mobility Services Engine. A continuación, haga clic en Ir como se muestra en la

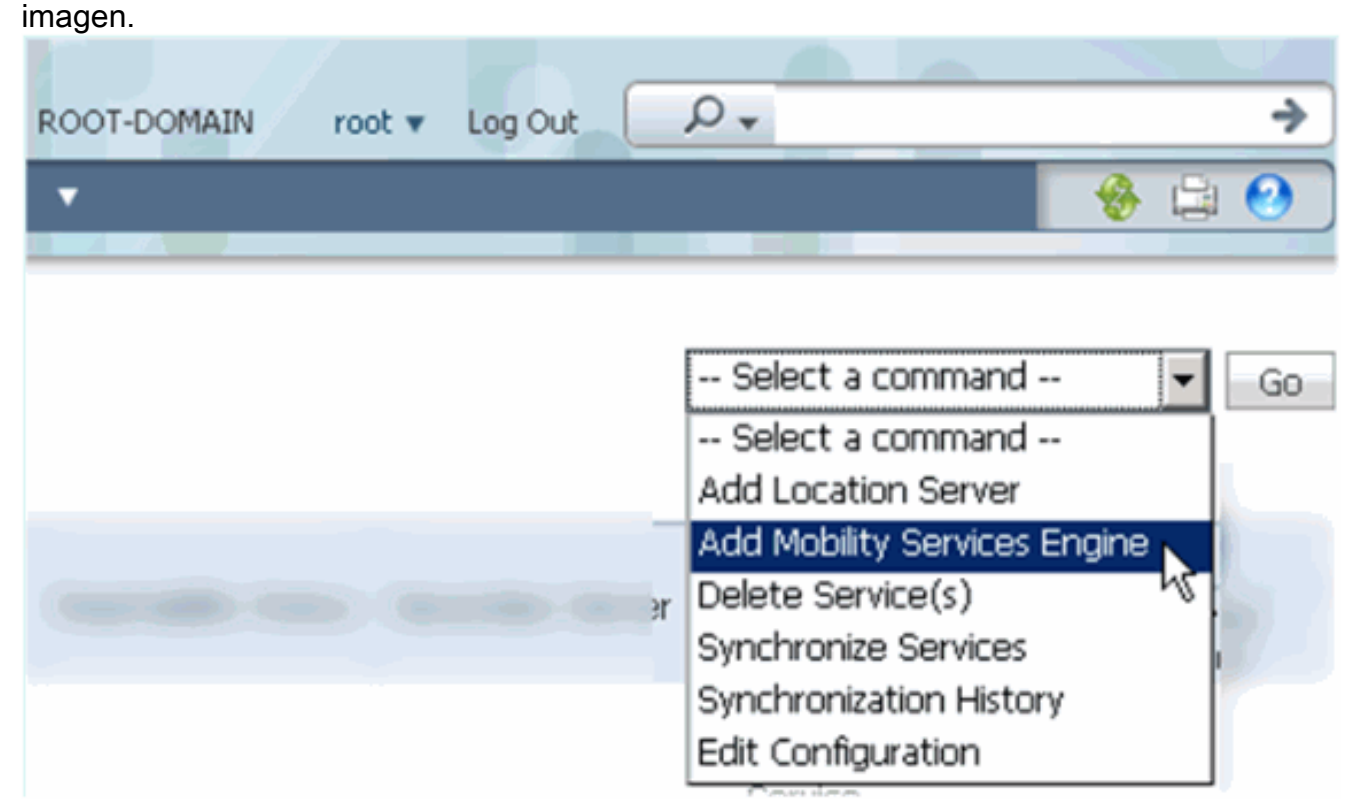

3. Siga el asistente de configuración de NCS para MSE. En el escenario de este documento,

los valores son:Introduzca el nombre del dispositivo (p. ej. **[MSE1]**Dirección IP -**[10.10.10.12]**Nombre de usuario y contraseña (por configuración inicial)Haga clic en **Next** como se muestra en la imagen.

| cisco Prime<br>Cisco Network Control System |                                                                                                    |                                                                                                    |
|---------------------------------------------|----------------------------------------------------------------------------------------------------|----------------------------------------------------------------------------------------------------|
|                                             | Add Mobility Services Engine                                                                                                    |                                                                                                    |
| Add MSE Configuration                       |                                                                                                    |                                                                                                    |
| Licensing                                   | Device Name                                                                                                    | msel                                                                                                    |
| Select Service                              | IP Address                                                                                                    | 10.10.10.12                                                                                                    |
| Tracking                                    |                                                                                                    |                                                                                                    |
| Assign Maps                                 | Contact Name                                                                                                    |                                                                                                    |
|                                             | Username 🏵                                                                                                    | admin                                                                                                    |
|                                             | Password ⊕                                                                                                    | •••••                                                                                                    |
|                                             | нттр⊕                                                                                                    | ☐ Enable                                                                                                    |
|                                             | Delete synchronized service assign<br><b>O</b> Selecting <b>Delete synchronized se</b><br>Existing location history data is retained | ments vice assignments permanently removes all service a<br>d, however you must use manual service assignments to |

4. Agregue todas las licencias disponibles y, a continuación, haga clic en **Siguiente** como se muestra en la

#### imagen.

| cisco Prime<br>Network Control System | n 🚺               |            |                          |                                |                    |
|---------------------------------------|-------------------|------------|--------------------------|--------------------------------|--------------------|
|                                       | MSE License Su    | immary     |                          |                                |                    |
| Edit MSE Configuration                | • Permanent licen | ses includ | e installed licens       | e counts and in-built lic      | ense counts.       |
| Licensing                             |                   |            |                          |                                |                    |
| Select Service                        | MSE Name (UDI)    | Service    | Platform Limit           | Туре                           | Installed Limit    |
| Tracking                              | mse1 Activated (  | (AIR-MS    | E-VA-K9:V01:r            | mse1_d5972642-56               | 96-11e1-bd0o       |
| Assign Maps                           |                   | CAS        | 2000                     | CAS Elements                   | 100                |
|                                       |                   | wIPS 2000  | wIPS Monitor Mode<br>APs | 10                             |                    |
|                                       |                   |            | 2000                     | wIPS Local Mode APs            | 10                 |
|                                       |                   | MSAP       | 2000                     | Service Advertisemen<br>Clicks | <sup>it</sup> 1000 |
|                                       | Add License       | Remove     | License                  |                                |                    |

5. Seleccione servicios MSE y luego haga clic en **Next** como se muestra en la imagen.

| cisco          | Cisco Prime<br>Network Control System |          |                                                 |
|----------------|---------------------------------------|----------|-------------------------------------------------|
|                |                                       | Select N | Mobility Service                                |
| Edit MSE Con   | nfiguration                           |          |                                                 |
| Licensing      |                                       |          | Contact Awara Comica                            |
| Select Service |                                       | 1.       | Context Aware Service                           |
| Tracking       |                                       |          | Cisco Context-Aware Engine for Clients and Tags |
| Assign Maps    |                                       |          | C Partner Tag Engine ④                          |
|                |                                       |          | Wireless Intrusion Protection Service           |
|                |                                       |          | MSAP Service                                    |

6. Habilite los parámetros de rastreo y luego haga clic en **Siguiente** como se muestra en la imagen.

| Cisco Prime<br>Cisco Network Control System | n                                     |
|---------------------------------------------|---------------------------------------|
|                                             | Select Tracking & History Parameters. |
| Edit MSE Configuration                      |                                       |
| Licensing                                   | Tracking                              |
| Select Service                              | ✓ Wired Clients                       |
| Tracking                                    | ✓ Wireless Clients                    |
| Assign Maps                                 | Rogue AccessPoints                    |
|                                             | Exclude Adhoc Rogue APs               |
|                                             | Rogue Clients                         |
|                                             | Interferers                           |
|                                             | Active RFID Tags                      |

7. Es opcional asignar mapas y sincronizar servicios MSE. Haga clic en **Finalizado** para completar la adición del MSE al NCS y como se muestra en las imágenes.

| cisco                              | Cisco Prime<br>Network Control System | m      |  |  |
|------------------------------------|---------------------------------------|--------|--|--|
|                                    |                                       |        |  |  |
| Edit MSE Cor                       | nfiguration                           |        |  |  |
| Licensing                          |                                       |        |  |  |
| Select Servic                      | e                                     | L Name |  |  |
| Tracking                           |                                       |        |  |  |
| Assign Map                         | s                                     |        |  |  |
| The page a                         | t https://10.10.10.20 say:            | s: 🗙   |  |  |
| Your MSE Settings have been saved. |                                       |        |  |  |
| ОК                                 |                                       |        |  |  |

## Adición de MSE secundario a Cisco Prime NCS

La siguiente captura de pantalla muestra que se ha agregado el VA de MSE principal. Ahora, complete estos pasos para agregar el VA MSE secundario:

1. Busque la columna Secondary Server (Servidor secundario) y haga clic en el enlace para configurarlo como se muestra en la

| I                                           | Imagen.                                                           |                    |                                                      |                                    |           |                     |                    |                              |                      |                   |
|---------------------------------------------|-------------------------------------------------------------------|--------------------|------------------------------------------------------|------------------------------------|-----------|---------------------|--------------------|------------------------------|----------------------|-------------------|
| cisco Prime<br>Cisco Network Control System |                                                                   |                    |                                                      |                                    |           | \$                  |                    |                              |                      |                   |
|                                             | Å                                                                 | Hame Manitor • Car | nligure • Services • Reports                         | <ul> <li>Administration</li> </ul> | •         |                     |                    |                              |                      |                   |
|                                             | Mobility Services Engines<br>Services > Mobility Services Engines |                    |                                                      |                                    |           |                     |                    |                              |                      |                   |
| ľ                                           | -                                                                 |                    |                                                      |                                    |           |                     |                    | Ma                           | ibility Service      |                   |
|                                             |                                                                   | Device Name        | Device Type                                          | IP Address                         | Version   | Reachability Status | Secondary Server   | Name                         | Admin<br>Status      | Service<br>Status |
|                                             |                                                                   |                    |                                                      |                                    |           |                     | wite debuilding to | Context Aware<br>Service     | Enabled              | Up                |
|                                             |                                                                   | mel                | Usco Mobility Services Engine -<br>Virtual Appliance | 10.10.10.12                        | 7.2.103.0 | Reachable           | configure)         | WIPS Service<br>MSAP Service | Disabled<br>Disabled | Dawn<br>Dawn      |

2. Agregue el VA MSE secundario con la configuración en este escenario:Nombre de

dispositivo secundario - [mse2]Dirección IP secundaria - [10.10.10.13]Contraseña secundaria\* - [predeterminada o desde el script de configuración]Tipo de conmutación por fallo\* - [Automático o Manual]Tipo de reserva\*Espera de conmutación por fallo larga\*Click Save.\*Haga clic en el icono de información o consulte la documentación de MSE, si es necesario.

| HA Configuration : mse1<br>Services > Mobility Services Engines > System > Services High Availability > Configure High Availability Parameters |                                        |  |  |  |  |
|----------------------------------------------------------------------------------------------------|----------------------------------------|--|--|--|--|
| Configure High Availability Pa                                                                                                    | Configure High Availability Parameters |  |  |  |  |
| Primary Health Monitor IP                                                                                                    | 10.10.12                               |  |  |  |  |
| Secondary Device Name                                                                                                    | mse2                                   |  |  |  |  |
| Secondary IP Address                                                                                                    | 10.10.13                               |  |  |  |  |
| Secondary Password 🕸                                                                                                    | •••••                                  |  |  |  |  |
| Failover Type 🕸                                                                                                    | Automatic 💌                            |  |  |  |  |
| Failback Type 🕸                                                                                                    | Manual 💌                               |  |  |  |  |
| Long Failover Wait 🛞                                                                                                    | 10 seconds                             |  |  |  |  |
| Save                                                                                                    |                                        |  |  |  |  |

3. Haga clic en **Aceptar** cuando el NCS solicite emparejar los dos MSE como se muestra en la imagen.

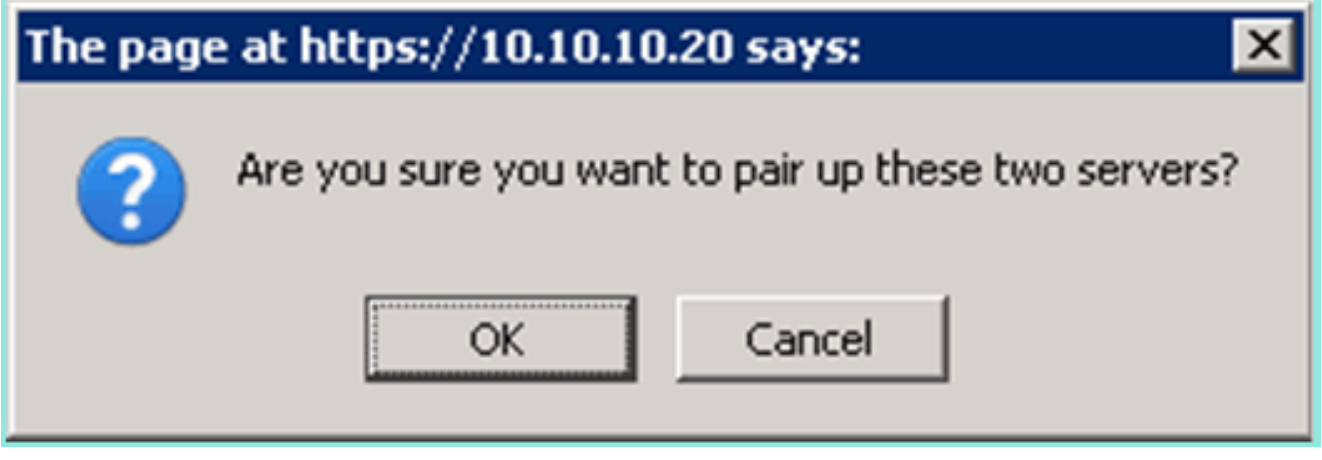

El NCS tarda unos segundos en crear la configuración como se muestra en la imagen.

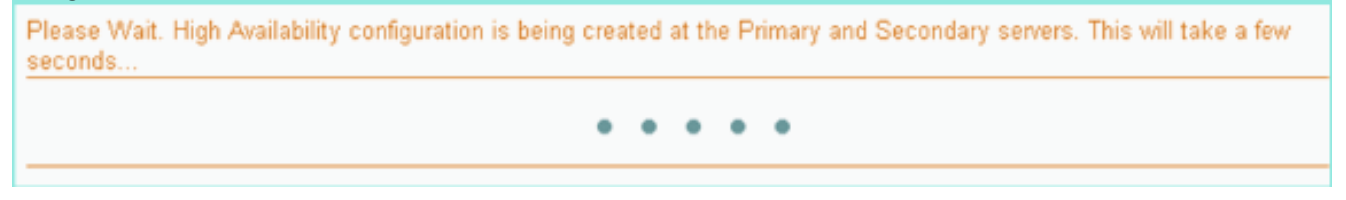

El NCS indica si el VA MSE secundario requiere una licencia de activación (L-MSE-7.0-K9), como se muestra en la imagen.

|    | The page                          | e at https://10.10.10.20 says:                                                                                                    |
|----|-----------------------------------|----------------------------------------------------------------------------------------------------|
|    | 4                                 | Config.                                                                                                    |
| 4. | Haga clic<br>muestra (<br>imagen. | c en <b>Aceptar</b> y localice el archivo de licencia para activar el secundario como se<br>en la                                        |
|    | HA Cor<br>Services >              | nfiguration : mse1<br>Mobility Services Engines > System > Services High Availability > Configure High Availability Parameters<br>ration |
|    | Primary I                         | Health Monitor IP 10.10.10.12                                                                                                    |

| Primary Health Monitor IP       | 10.10.12                                               |
|---------------------------------|--------------------------------------------------------|
| Secondary Device Name           | mse2                                                   |
| Secondary IP Address            | 10.10.13                                               |
| Secondary Password 🕸            | •••••                                                  |
| Secondary Platform UDI          | AIR-MSE-VA-K9:V01:mse2_666f2046-5699-11e1-b1b1-0050568 |
| Secondary Activation Status     | Not Activated                                          |
| Activate Secondary with License | Browse                                                 |
| Failover Type 🕸                 | Automatic 🔽                                            |
| Failback Type 🏶                 | Manual 💌                                               |
| Long Failover Wait 🏵            | 10 seconds                                             |
| Save Delete                     |                                                        |

5. Una vez que se ha activado el VA MSE secundario, haga clic en **Guardar** para completar la configuración como se muestra en la imagen.

| HA Configuration : mse1                                                      |                                          |
|------------------------------------------------------------------------------|------------------------------------------|
| Services > Mobility Services Engines > System > Services High Availability : | > Configure High Availability Parameters |

| Configuration                                     |                                                    |
|---------------------------------------------------|----------------------------------------------------|
| Primary Health Monitor IP                         | 10.10.10.12                                        |
| Secondary Device Name                             | mse2                                               |
| Secondary IP Address                              | 10.10.13                                           |
| Secondary Password 🕸                              | ••••                                               |
| Secondary Platform UDI                            | AIR-MSE-VA-K9:V01:mse2_666f2046-5699-11e1-b1b1-005 |
| Secondary Activation Status                       | Activated                                          |
| Delete Secondary Activation license $\circledast$ |                                                    |
| Failover Type 🛞                                   | Automatic 💌                                        |
| Failback Type 🕸                                   | Manual 💌                                           |
| Long Failover Wait 🕸                              | 10 seconds                                         |
| Save Delete Switchover                            |                                                    |

6. Vaya a NCS > Mobility Services > Mobility Services Engine.NCS muestra esta pantalla donde aparece el MSE secundario en la columna para el servidor secundario:

| 00           | ouridario.                                                |                                                      |             |           |                     |                  |                                                          |                                 |                    |
|--------------|-----------------------------------------------------------|------------------------------------------------------|-------------|-----------|---------------------|------------------|----------------------------------------------------------|---------------------------------|--------------------|
| Mol<br>Servi | bility Services Engines<br>ac > Mobility Services Engines |                                                      |             |           |                     |                  | - Select                                                 | a command                       | <b>•</b> 60        |
|              | Device Name                                               | Device Type                                          | IP Address  | Version   | Reachability Status | Secondary Server | Name                                                     | admin<br>Status                 | Service<br>Status  |
|              | msel                                                      | Osco Mobility Services Engine -<br>Virtual Appliance | 10,10,10,11 | 7.2.103.0 | Reachable           | mee2             | Context Aware<br>Service<br>WIPS Service<br>MSAP Service | Enabled<br>Disabled<br>Disabled | Up<br>Down<br>Down |

 Para ver el estado de HA, navegue hasta NCS > Services > High Availability como se muestra en la imagen.

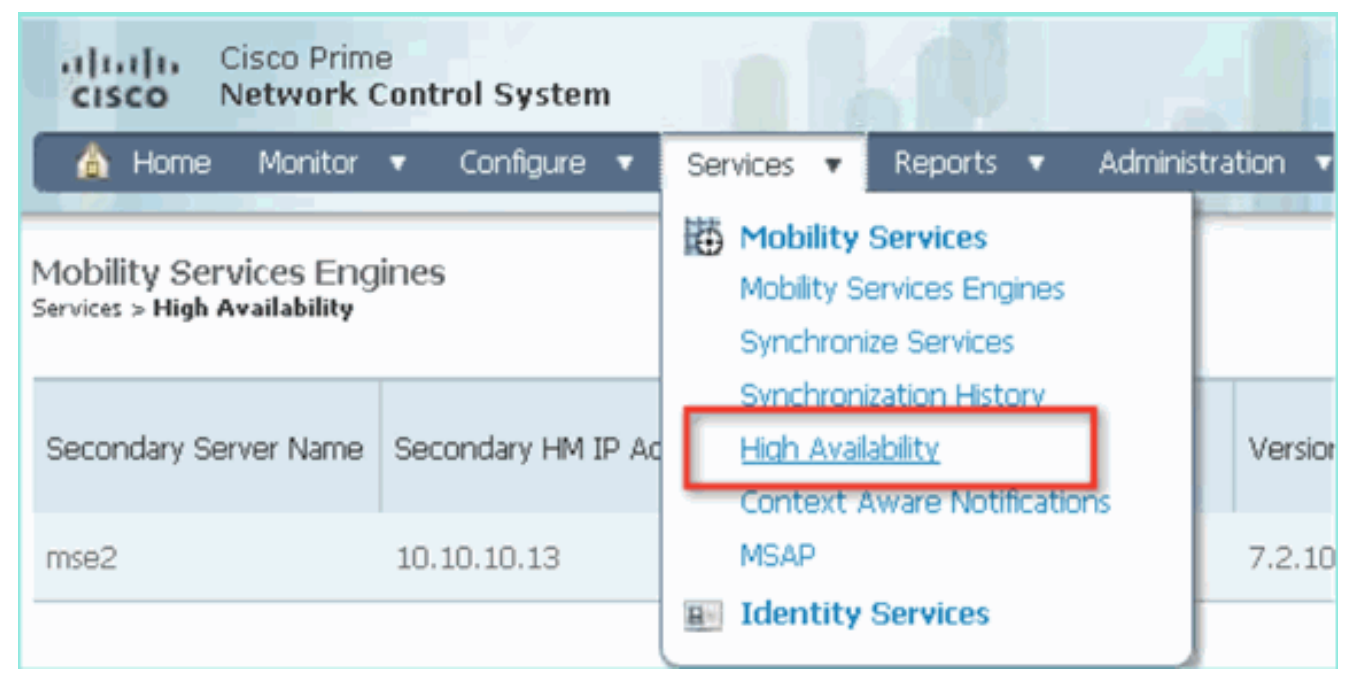

En el estado HA, puede ver el estado actual y los eventos del par MSE y como se muestra en la

#### imagen.

| cisco Prime<br>Cisco Network Control Syste                                                             | m A Real                                                                                                    | Virtual Domains                                        | ROOT-DOMAIN FOOT + Log Out | ρ.      |
|----------------------------------------------------------------------------------------------------|----------------------------------------------------------------------------------------------------|--------------------------------------------------------|----------------------------|---------|
| 🛕 Home Monitor 🔹 Configure                                                                             | 🔹 🔹 Services 🔹 Reports 🔹 Ad                                                                                    | ministration 💌                                         |                            |         |
| System V                                                                                               | HA Configuration : mse1<br>Services > Mobility Services Engines > System ><br>Current High Availability Status | - Services High Availability > <b>Carrent High Ava</b> | lability Status            |         |
| Active Session's     Trap Destinations     Advanced Parameters     Logs     Sension Link Australiation | Status<br>Heartbeats<br>Data Replication                                                                       | Active<br>Up<br>Up                                     |                            |         |
| HA Configuration                                                                                       | Mean Heartbeat Response Time                                                                                   | 6 millisec                                             |                            |         |
| HA Status                                                                                              | Events Log                                                                                                    |                                                        |                            |         |
| Accounts     Accounts                                                                                  | Event Description                                                                                              | Generated By                                           | Timestamp                  | Remarks |
| Grauss                                                                                                 | Active                                                                                                    | Primary                                                | 2012-Feb-14, 00:22:26 UTC  | -       |
| <ul> <li>Status</li> </ul>                                                                             | Heartbeats have been setup<br>successfully                                                                     | Primary                                                | 2012-Feb-14, 00:19:00 UTC  | •       |
| Server Events                                                                                          | Primary and secondary server<br>synchronization in progress                                                    | Primary                                                | 2012-Feb-14, 00:18:56 UTC  | -       |
| A NCS Alarms                                                                                           | Configuration successfully created                                                                             | Primary                                                | 2012-Feb-14, 00:18:56 UTC  |         |
| L NCS Events                                                                                           | Refresh Status                                                                                                 |                                                        |                            |         |

La sincronización inicial y la replicación de datos pueden tardar unos minutos en configurarse. NCS proporciona la indicación % de progreso hasta que el par HA esté completamente activo como se ha visto anteriormente y como se muestra en la imagen.

| Current High Availability Status |                                                          |                |
|----------------------------------|----------------------------------------------------------|----------------|
| Status                           | Primary and secondary server synchronization in progress | (68% complete) |
| Heartbeats                       | Up                                                       |                |
| Data Replication                 | Setting up                                               |                |
| Mean Heartbeat Response Time     | 108 milisec                                              |                |

Un nuevo comando introducido con la versión 7.2 del software MSE relacionada con HA es **gethainfo**. Este resultado muestra el primario y el secundario:

#### [root@mse1 ~]#gethainfo

Health Monitor is running. Retrieving HA related information

```
Base high availability configuration for this server
```

Server role: Primary Health Monitor IP Address: 10.10.10.12 Virtual IP Address: 10.10.10.11 Version: 7.2.103.0 UDI: AIR-MSE-VA-K9:V01:mse1 Number of paired peers: 1

Peer configuration#: 1

-----

Health Monitor IP Address 10.10.10.13 Virtual IP Address: 10.10.10.11 Version: 7.2.103.0 UDI: AIR-MSE-VA-K9:V01:mse2\_666f2046-5699-11e1-b1b1-0050568901d9 Failover type: Manual Failover type: Manual Failover wait time (seconds): 10 Instance database name: mseos3s Instance database port: 1624 Dataguard configuration name: dg\_mse3 Primary database alias: mseop3s Direct connect used: No Heartbeat status: Up Current state: PRIMARY\_ACTIVE

#### [root@mse2 ~] #gethainfo

Health Monitor is running. Retrieving HA related information

```
Base high availability configuration for this server
```

Server role: Secondary Health Monitor IP Address: 10.10.10.13 Virtual IP Address: Not Applicable for a secondary Version: 7.2.103.0 UDI: AIR-MSE-VA-K9:V01:mse2 Number of paired peers: 1

Peer configuration#: 1

Health Monitor IP Address 10.10.10.12 Virtual IP Address: 10.10.10.11 Version: 7.2.103.0 UDI: AIR-MSE-VA-K9:V01:mse1\_d5972642-5696-11e1-bd0c-0050568901d6 Failover type: Manual Failback type: Manual Failover wait time (seconds): 10 Instance database name: mseos3 Instance database port: 1524 Dataguard configuration name: dg\_mse3 Primary database alias: mseop3s Direct connect used: No Heartbeat status: Up Current state: SECONDARY\_ACTIVE

## Configuración de HA con conexión directa

Network Connected MSE HA utiliza la red, mientras que la configuración de Direct Connect facilita el uso de una conexión de cable directa entre los servidores MSE primario y secundario. Esto puede ayudar a reducir las latencias en los tiempos de respuesta del latido, la replicación de datos y los tiempos de detección de fallos. Para este escenario, un MSE físico primario se conecta a un MSE secundario en la interfaz eth1, como se ve en la figura 5. Tenga en cuenta que Eth1 se utiliza para la conexión directa. Se requiere una dirección IP para cada interfaz.

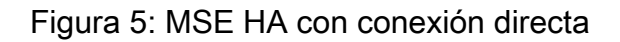

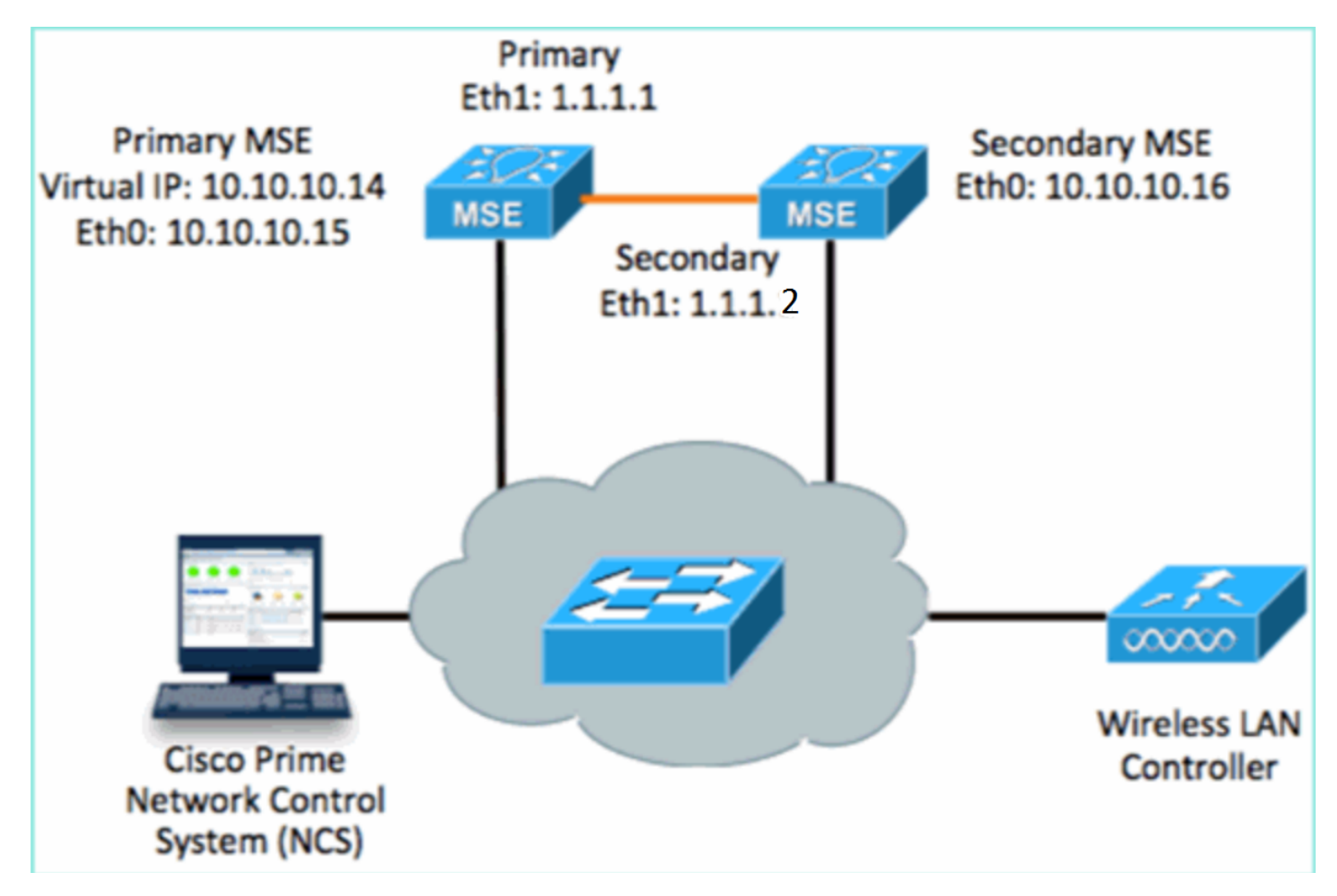

1. Configure el MSE primario. Resumen de la configuración del script de configuración:

```
-----BEGIN-----
Host name=mse3355-1
Role=1 [Primary]
Health Monitor Interface=eth0
Direct connect interface=eth1
Virtual IP Address=10.10.10.14
Virtual IP Netmask=255.255.255.0
Eth1 IP address=1.1.1.1
Eth1 network mask=255.0.0.0
Default Gateway =10.10.10.1
```

2. Configure el MSE secundario. Resumen de la configuración del script de configuración:

```
-----BEGIN-----
Host name=mse3355-2
Role=2 [Secondary]
Health Monitor Interface=eth0
Direct connect interface=eth1
Eth0 IP Address 10.10.10.16
Eth0 network mask=255.255.255.0
Default Gateway=10.10.10.1
Eth1 IP address=1.1.1.2,
Eth1 network mask=255.0.0.0
```

3. Agregue el MSE principal al NCS como se muestra en la imagen. (consulte ejemplos anteriores o consulte la guía de

configuración).

|              | ISCO Cisco Prime<br>Network Contr                          | ol System                              |             | Virtual Domain: | ROOT-DOMAIN ro      | ot v Log Cut                                  |
|--------------|------------------------------------------------------------|----------------------------------------|-------------|-----------------|---------------------|-----------------------------------------------|
| 6            | )Home Monitor 🔻                                            | Configure 🔻 Services 🔻 F               | Reports 🔻 A | dministration   | •                   |                                               |
| Moł<br>Servi | bility Services Engines<br>ces > Mobility Services Engines |                                        |             |                 |                     | Ŀ                                             |
|              | Device Name                                                | Device Type                            | IP Address  | Version         | Reachability Status | Secondary Server                              |
|              | mse3355-1                                                  | Cisco 3355 Mobility Services<br>Engine | 10.10.10.14 | 7.2.103.0       | Reachable           | N/A (Click <mark>here</mark> to<br>configure) |

4. Para configurar el MSE secundario, navegue hasta NCS > configure el servidor secundario.Introduzca el nombre del dispositivo secundario - [mse3355-2]Dirección IP secundaria - [10.10.10.16]Complete los parámetros restantes y haga clic en Guardar como se muestra en la imagen.

| Cisco Prime<br>Cisco Network Control Syst                    | tem                                                         | Virtual Domain: ROOT-                               |
|--------------------------------------------------------------|-------------------------------------------------------------|-----------------------------------------------------|
| 💧 Home Monitor 🔻 Configu                                     | re 🔻 Services 🔻 Report                                      | ts 🔻 Administration 🔻                               |
| System 🗸                                                     | HA Configuration : ms<br>Services > Mobility Services Engin | 193355–1<br>nes > System > Services High Availabili |
| General Properties Active Sessions                           | Configure High Availability                                 | Parameters                                          |
| ᡖ Trap Destinations                                          | Primary Health Monitor IP                                   | 10.10.10.15                                         |
| 击 Advanced Parameters                                        | Secondary Device Name                                       | mse3355-2                                           |
| <ul> <li>Logs</li> <li>Services High Availability</li> </ul> | Secondary IP Address                                        | 10.10.10.16                                         |
| 📥 HA Configuration                                           | Secondary Password 🕸                                        | ••••                                                |
| <ul> <li>HA Status</li> <li>Accounts</li> </ul>              | Failover Type 🕸                                             | Manual                                              |
| Users Groups                                                 | Failback Type 🕸                                             | Manual 💌                                            |
| <ul> <li>Status</li> </ul>                                   | Long Failover Wait 🔍                                        | 10 seconds                                          |
| ᡖ Server Events                                              | Save                                                        |                                                     |
| ᡖ Audit Logs                                                 | 120101                                                      |                                                     |

5. Haga clic en **Aceptar** para confirmar el par de los dos MSE como se muestra en la imagen.

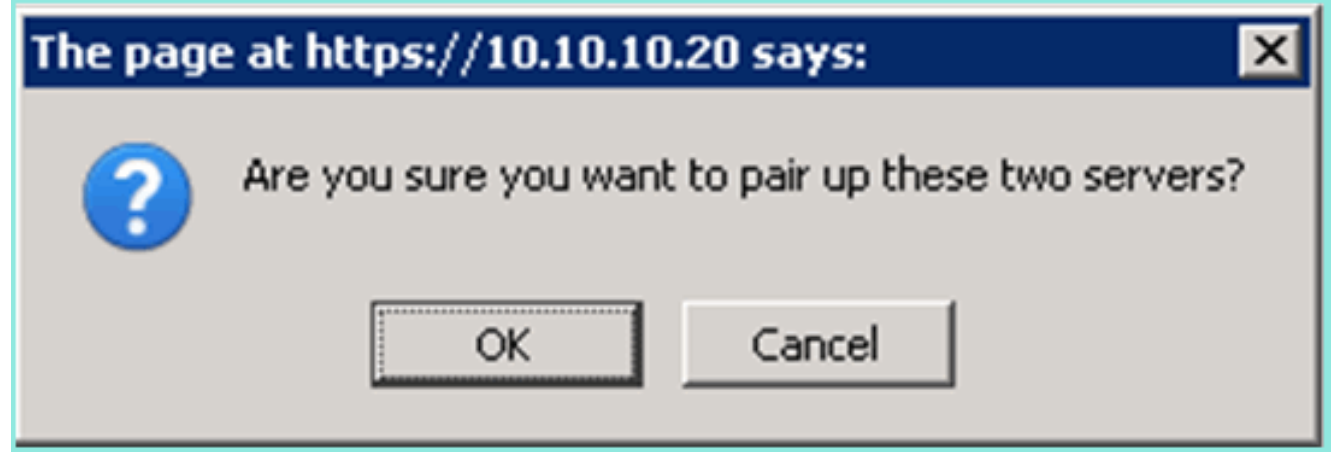

NCS tarda un momento en agregar la configuración del servidor secundario como se muestra en la

imagen.

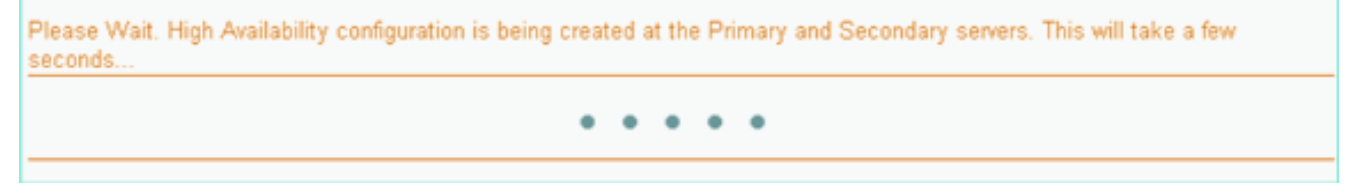

6. Cuando haya terminado, realice cualquier cambio en los parámetros de HA. Haga clic en **Guardar** como se muestra en la imagen.

HA Configuration : mse3355-1 Services > Mobility Services Engines > System > Services High Availability > Configure High Availability Parameters

#### Configuration

| Primary Health Monitor IP | 10.10.10.15           |  |
|---------------------------|-----------------------|--|
| Secondary Device Name     | mse3355-2             |  |
| Secondary IP Address      | 10.10.10.16           |  |
| Secondary Password 🔍      | •••••                 |  |
| Secondary Platform UDI    | AIR-MSE-3355-K9:V01:K |  |
| Failover Type 🔍           | Manual                |  |
| Failback Type 🕸           | Manual                |  |
| Long Failover Wait 🔍      | 10 seconds            |  |
| Save Delete Switchover    |                       |  |

7. Vea el estado HA para el progreso en tiempo real del nuevo par MSE HA como se muestra en la

| imagen.                                                                  |                                                                                                    |                                                         |                                |                                    |
|--------------------------------------------------------------------------|----------------------------------------------------------------------------------------------------|---------------------------------------------------------|--------------------------------|------------------------------------|
| cisco Network Control System                                             | n 700 197                                                                                                | Virtual Domain: ROOT-DOMAIN                             | root v Log Out Dv              | ÷                                  |
| 🛕 Home Monitor 🔹 Configure                                               | ▼ Services ▼ Reports ▼                                                                                   | Administration 💌                                        |                                | 🛛 🚸 🖨 😣                            |
| System 🗸                                                                 | HA Configuration : mse33<br>Services > Mobility Services Engines > S<br>Current High Availability Status | 55-1<br>ystem > Services High Availability > <b>Cen</b> | rent High Availability Status  |                                    |
| Trap Destinations                                                        | Status                                                                                                   | Primary and secondary server s                          | ynchronization in progress (66 | % complete)                        |
| 👗 Advanced Parameters                                                    | Heartbeats                                                                                               | Up                                                      |                                |                                    |
| all Logs                                                                 | Data Replication                                                                                         | Setting up                                              |                                |                                    |
| <ul> <li>Services High Availability</li> <li>HA Configuration</li> </ul> | Mean Heartbeat Response Time                                                                             | 8 milisec                                               |                                |                                    |
| 🞳 HA Status                                                              | Events Log                                                                                               |                                                         |                                |                                    |
| Accounts                                                                 | Event Description                                                                                        | Generated By                                            | Timestamp                      | Remarks                            |
| Groups                                                                   | Configuration updated                                                                                    | Primary                                                 | 2012-Feb-15, 20:10:56 UTC      | Fallover mode set to<br>AUTOMATIC. |
| <ul> <li>Status</li> <li>Source Events</li> </ul>                        | Heartbeats have been setup<br>successfully                                                               | Primary                                                 | 2012-Feb-15, 20:10:11 UTC      |                                    |
| Audit Logs                                                               | Primary and secondary server<br>synchronization in progress                                              | Primary                                                 | 2012-Feb-15, 20:10:09 UTC      |                                    |
| NCS Alarms NCS Events                                                    | Configuration successfully<br>created                                                                    | Primary                                                 | 2012-Feb-15, 20:10:09 UTC      |                                    |
| MMSP Connection Status                                                   | Refresh Status                                                                                           |                                                         |                                |                                    |

 Navegue hasta NCS > Servicios > Servicios de movilidad > Motores de servicios de movilidad, confirme que el HA de MSE (conexión directa) se agrega al NCS como se muestra en la imagen.

| ··            | ISCO Network Contr                                         | rol System                             |              | Virtual Domain: | ROOT-DOMAIN         | not v Log Out    |
|---------------|------------------------------------------------------------|----------------------------------------|--------------|-----------------|---------------------|------------------|
| 4             | Home Monitor 🔻                                             | Configure 🔻 Services 🔻 f               | Reports 🔻 Ad | ministration    | · ·                 | Change Password  |
| Mol<br>Servic | oility Services Engines<br>:es > Mobility Services Engine: | s                                      |              |                 |                     | [                |
|               | Device Name                                                | Device Type                            | IP Address   | Version         | Reachability Status | Secondary Server |
|               | mse3355-1                                                  | Cisco 3355 Mobility Services<br>Engine | 10.10.10.14  | 7.2.103.0       | Reachable           | mse3355-2        |

9. Desde la consola, también se puede ver confirmación con el comando gethainfo.A continuación se muestra el resultado principal y secundario: [root@mse3355-1 ~]#gethainfo

Health Monitor is running. Retrieving HA related information -----Base high availability configuration for this server \_\_\_\_\_ Server role: Primary Health Monitor IP Address: 10.10.10.15 Virtual IP Address: 10.10.10.14 Version: 7.2.103.0 UDI: AIR-MSE-3355-K9:V01:KQ37xx Number of paired peers: 1 ------Peer configuration#: 1 \_\_\_\_\_ Health Monitor IP Address 10.10.10.16 Virtual IP Address: 10.10.10.14 Version: 7.2.103.0 UDI: AIR-MSE-3355-K9:V01:KQ45xx Failover type: Automatic Failback type: Manual Failover wait time (seconds): 10 Instance database name: mseos3s Instance database port: 1624 Dataguard configuration name: dg\_mse3 Primary database alias: mseop3s Direct connect used: Yes Heartbeat status: Up Current state: PRIMARY\_ACTIVE [root@mse3355-2 ~]#gethainfo Health Monitor is running. Retrieving HA related information \_\_\_\_\_ Base high availability configuration for this server \_\_\_\_\_

Health Monitor IP Address: 10.10.10.16 Virtual IP Address: Not Applicable for a secondary Version: 7.2.103.0 UDI: AIR-MSE-3355-K9:V01:KQ45xx Number of paired peers: 1 \_\_\_\_\_ Peer configuration#: 1 \_\_\_\_\_ Health Monitor IP Address 10.10.10.15 Virtual IP Address: 10.10.10.14 Version: 7.2.103.0 UDI: AIR-MSE-3355-K9:V01:KQ37xx Failover type: Automatic Failback type: Manual Failover wait time (seconds): 10 Instance database name: mseos3 Instance database port: 1524 Dataguard configuration name: dg\_mse3 Primary database alias: mseop3s Direct connect used: Yes Heartbeat status: Up

Current state: SECONDARY\_ACTIVE

## Situación de configuración de HA para el dispositivo físico MSE

Según la matriz de emparejamiento, el máximo en la configuración HA es 2:1. Esto está reservado para el MSE-3355, que en el modo secundario, puede soportar un MSE-3310 y MSE-3350. La conexión directa no es aplicable en este escenario.

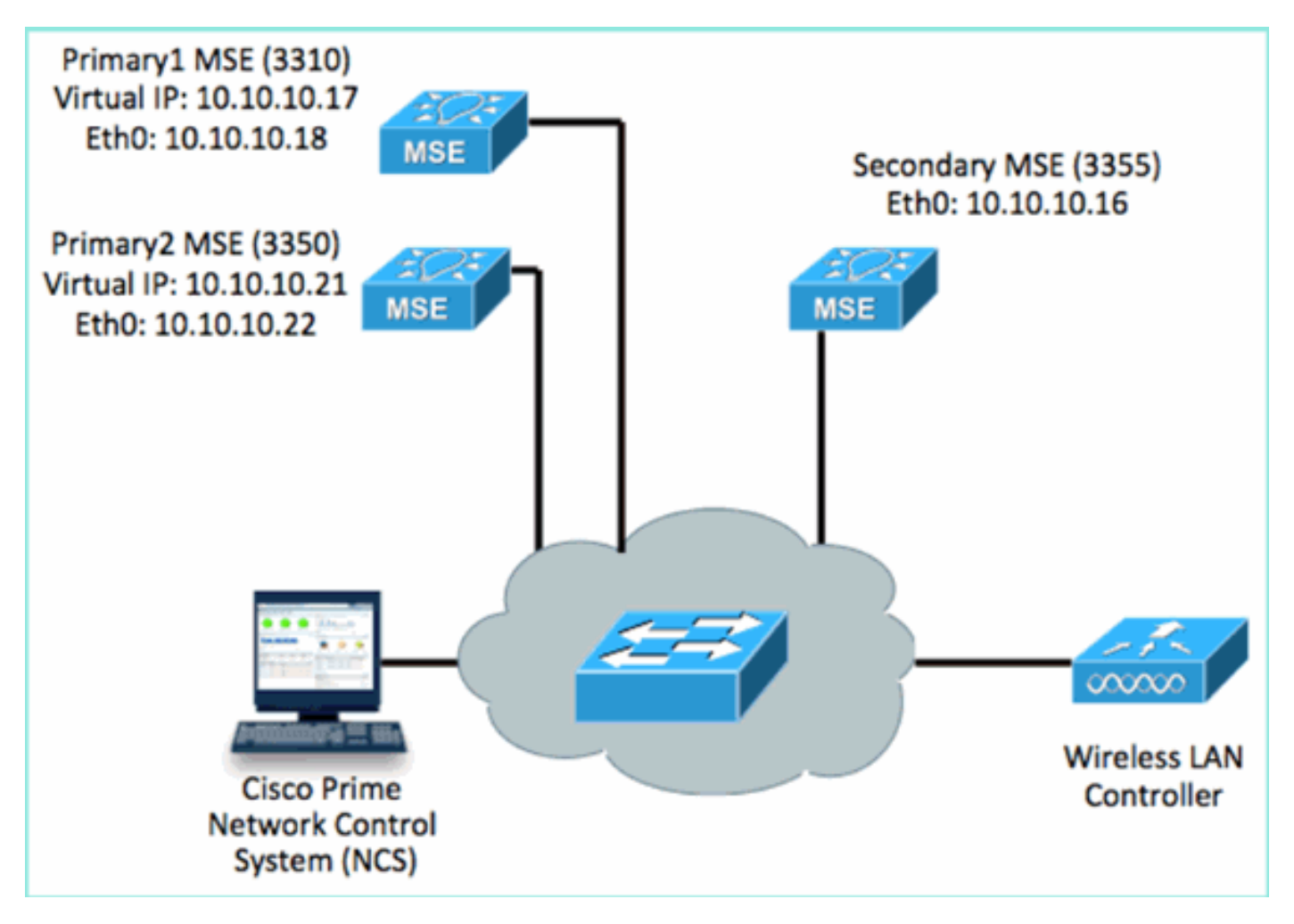

#### 1. Configure cada uno de estos MSE para demostrar el escenario 2:1 HA:

MSE-3310 (Primary1) Server role: Primary Health Monitor IP Address (Eth0): 10.10.10.17 Virtual IP Address: 10.10.10.18 Eth1 - Not Applicable

MSE-3350 (Primary2) Server role: Primary Health Monitor IP Address: 10.10.10.22 Virtual IP Address: 10.10.10.21 Eth1 - Not Applicable

MSE-3355 (Secondary) Server role: Secondary Health Monitor IP Address: 10.10.10.16 Virtual IP Address: Not Applicable for a secondary

2. Después de configurar todos los MSE, agregue Primary1 y Primary2 al NCS como se muestra en la

| im | າລເ | 101 | <b>n</b> |
|----|-----|-----|----------|
|    | ιαç | 101 |          |

| ·1           | Isco Network Control Syste                                |                                    |             |           | w                   | ual Domain: ROOT-DOMAIN          |
|--------------|-----------------------------------------------------------|------------------------------------|-------------|-----------|---------------------|----------------------------------|
| 4            | 🕯 Home Monitor 🔹 Configure                                | ə 🔻 Services 🔻 Reports 💌 Adminis   | stration 🔻  |           |                     |                                  |
| Mol<br>Servi | bility Services Engines<br>os > Mobility Services Engines |                                    |             |           |                     |                                  |
|              | Device Name                                               | Device Type                        | IP Address  | Version   | Reachability Status | Secondary Server                 |
| ø            |                                                           |                                    |             |           |                     |                                  |
|              | mse3350                                                   | Osco 3350 Mobility Services Engine | 10.10.10.21 | 7.2.103.0 | Reachable           | N/A (Click here to configure)    |
|              |                                                           |                                    |             |           |                     |                                  |
|              | mse3310                                                   | Osco 3310 Mobility Services Engine | 10.10.10.18 | 7.2.103.0 | Reachable           | N/A (Click here to<br>configure) |

 Haga clic para configurar el servidor secundario (como se muestra en ejemplos anteriores). Comience con uno de los MSE principales como se muestra en la imagen.

| Reachability Status | Secondary Server                           |
|---------------------|--------------------------------------------|
| Reachable           | N/A (Click <mark>here</mark> to configure) |
| Reachable           | N/A (Click <u>here</u> to<br>configure)    |
|                     |                                            |

 Introduzca los parámetros para el MSE secundario:Nombre de dispositivo secundario: por ejemplo, [mse-3355-2]Dirección IP secundaria - [10.10.10.16]Complete los parámetros restantes.Haga clic en Guardar como se muestra en la imagen.

| HA Configuration : mse3350<br>Services > Mobility Services Engines > System > Services High Availability > Configure High Availability Parameters |                         |  |  |  |  |
|----------------------------------------------------------------------------------------------------|-------------------------|--|--|--|--|
| Configuration                                                                                                    |                         |  |  |  |  |
| Primary Health Monitor IP                                                                                                    | 10.10.10.22             |  |  |  |  |
| Secondary Device Name                                                                                                    | mse3355-2               |  |  |  |  |
| Secondary IP Address                                                                                                    | 10.10.10.16             |  |  |  |  |
| Secondary Password 🔍                                                                                                    | ••••                    |  |  |  |  |
| Secondary Platform UDI                                                                                                    | AIR-MSE-3355-K9:V01:KQ4 |  |  |  |  |
| Failover Type 🕸                                                                                                    | Manual 💌                |  |  |  |  |
| Failback Type 🕸                                                                                                    | Manual 💌                |  |  |  |  |
| Long Failover Wait 🕸                                                                                                    | 10 seconds              |  |  |  |  |
| Save Delete Switchover                                                                                                    |                         |  |  |  |  |

5. Espere un breve momento para que se configure la primera entrada secundaria como se muestra en la

imagen.

Please Wait. High Availability configuration is being created at the Primary and Secondary servers. This will take a few seconds...

. . . .

6. Confirme que el servidor secundario se agrega para el primer MSE primario como se muestra en la

| imagen.       |                                                         |                                    |             |           |                     |                  |
|---------------|---------------------------------------------------------|------------------------------------|-------------|-----------|---------------------|------------------|
| Mob<br>Servic | ullity Services Engines<br>>> Mobility Services Engines |                                    |             |           |                     |                  |
|               | Device Name                                             | Device Type                        | IP Address  | Version   | Reachability Status | Secondary Server |
|               |                                                         |                                    |             |           |                     |                  |
|               | mse3350                                                 | Osco 3350 Mobility Services Engine | 10.10.10.21 | 7.2.103.0 | Reachable           | mse3355-2        |

7. Repita los pasos 3 a 6 para el segundo MSE principal como se muestra en la imagen.

| Mol | Mobility Services Engines<br>Services > Mobility Services Engines |                                    |             |           |                     |                               |  |  |
|-----|-------------------------------------------------------------------|------------------------------------|-------------|-----------|---------------------|-------------------------------|--|--|
|     | Device Name                                                       | Device Type                        | IP Address  | Version   | Reachability Status | Secondary Server              |  |  |
|     |                                                                   |                                    |             |           |                     |                               |  |  |
|     | mse3350                                                           | Osco 3350 Mobility Services Engine | 10.10.10.21 | 7.2.103.0 | Reachable           | mse3355-2                     |  |  |
|     |                                                                   |                                    |             |           |                     |                               |  |  |
|     | mse3310                                                           | Osco 3310 Mobility Services Engine | 10.10.10.19 | 7.2.103.0 | Reachable           | N/A (Click have to configure) |  |  |

8. Finalice con parámetros HA para el segundo MSE primario como se muestra en la imagen.

| HA Configuration : mse3310                                    |                                                       |
|---------------------------------------------------------------|-------------------------------------------------------|
| Services > Mobility Services Engines > System > Services High | Availability > Configure High Availability Parameters |

| Configure High Availability Parameters |             |  |  |  |  |
|----------------------------------------|-------------|--|--|--|--|
| Primary Health Monitor IP              | 10.10.10.17 |  |  |  |  |
| Secondary Device Name                  | mse3355-2   |  |  |  |  |
| Secondary IP Address                   | 10.10.10.16 |  |  |  |  |
| Secondary Password 🕸                   | ••••        |  |  |  |  |
| Failover Type 🕸                        | Manual 💌    |  |  |  |  |
| Failback Type 🕸                        | Manual 💌    |  |  |  |  |
| Long Failover Wait 🕸                   | 10 seconds  |  |  |  |  |
| Save                                   |             |  |  |  |  |

9. **Guarde** la configuración como se muestra en la imagen.

| HA Configuration : mse3310<br>Services > Mobility Services Engines > System > Services High Availability > Configure High Availability Parameters |                        |  |  |  |  |  |
|----------------------------------------------------------------------------------------------------|------------------------|--|--|--|--|--|
| Configuration                                                                                                    |                        |  |  |  |  |  |
| Primary Health Monitor IP                                                                                                    | 10.10.10.17            |  |  |  |  |  |
| Secondary Device Name                                                                                                    | mse3355-2              |  |  |  |  |  |
| Secondary IP Address                                                                                                    | 10.10.10.16            |  |  |  |  |  |
| Secondary Password 🕸                                                                                                    | ••••                   |  |  |  |  |  |
| Secondary Platform UDI                                                                                                    | AIR-MSE-3355-K9:V01:KQ |  |  |  |  |  |
| Failover Type 🕸                                                                                                    | Manual 👻               |  |  |  |  |  |
| Failback Type 🏵                                                                                                    | Manual 👻               |  |  |  |  |  |
| Long Failover Wait 🕸                                                                                                    | 10 seconds             |  |  |  |  |  |
| Save Delete Switchov                                                                                                    | er                     |  |  |  |  |  |

10. Verifique el estado para el progreso de cada uno de los MSEs Principales como se muestra en la

imagen.

| cisco Prime<br>Cisco Network Control Syste                                                                                                    |                                                                                                    |                                                                                                    | Virtual Domain: ROOT-DOMAIN root + Log O |
|----------------------------------------------------------------------------------------------------|----------------------------------------------------------------------------------------------------|----------------------------------------------------------------------------------------------------|------------------------------------------|
| 🔺 Home Monitor 🔻 Configure                                                                                                    | 🔹 Services 💌 Reports 🔹 Administrat                                                                                                    | ion 🔻                                                                                                |                                          |
| System  General Properties Characterise Characterise Char | HA Configuration : mseSS10<br>Services > Mobility Services Engines - System > Services<br>Current High Availability Status<br>Status Primary and<br>Heartbeats Up<br>Data Replication Setting up<br>Mean Heartbeat Response Time 8 millised | High Availability > Current High Awailability Status<br>secondary server synchronization in progress | (60% complete)                           |
| (1) HA Status                                                                                                    | Events Log                                                                                                    |                                                                                                    |                                          |
| Accounts     Accounts                                                                                                    | Event Description                                                                                                    | Generated By                                                                                         | Timestamp                                |
| a Groups                                                                                                    | Heartbeats have been setup successfully                                                                                                    | Primary                                                                                              | 2012-Feb-17, 20:54:36 UTC                |
| * Status                                                                                                    | Primary and secondary server synchronization<br>in progress                                                                                                    | Primary                                                                                              | 2012-Feb-17, 20:54:32 UTC                |
| Server Events  Audit Logs                                                                                                    | Configuration successfully created<br>Refresh Status                                                                                                    | Primary                                                                                              | 2012-Feb-17, 20:54:32 UTC                |

11. Confirme que los MSE Primarios1 y Primarios2 estén configurados con un MSE Secundario como se muestra en la

## imagen.

| Mob<br>Servic | Vobility Services Engines<br>Iervices > Mobility Services Engines |                                    |             |           |                     |                  |  |
|---------------|-------------------------------------------------------------------|------------------------------------|-------------|-----------|---------------------|------------------|--|
|               | Device Name                                                       | Device Type                        | IP Address  | Version   | Reachability Status | Secondary Server |  |
|               |                                                                   |                                    |             |           |                     |                  |  |
|               | mse3350                                                           | Osco 3350 Mobility Services Engine | 10.10.10.21 | 7.2.103.0 | Reachable           | mse3355-2        |  |
|               |                                                                   |                                    |             |           |                     |                  |  |
|               | mse3310                                                           | Osco 3310 Mobility Services Engine | 10.10.10.18 | 7.2.103.0 | Reachable           | mse3355-2        |  |

12. Navegue hasta NCS > Services > Mobility Services, elija High Availability como se muestra en la

imagen.

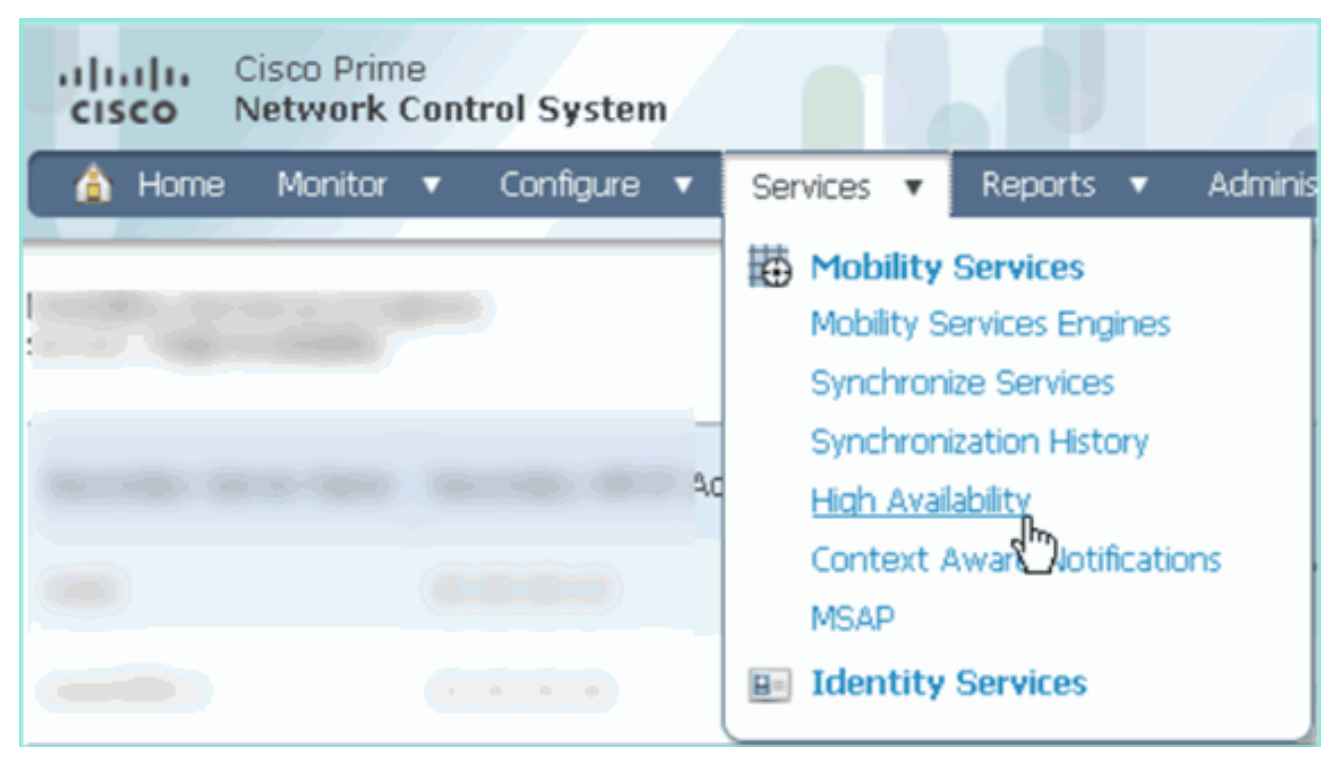

Tenga en cuenta que 2:1 se confirma para el MSE-3355 como secundario para MSE-3310 y MSE-3350 como se muestra en la

| imagen.                                                   |                                              |                             |                |                                     |                                        |           |  |
|-----------------------------------------------------------|----------------------------------------------|-----------------------------|----------------|-------------------------------------|----------------------------------------|-----------|--|
| cisco Network                                             | e<br>Control System                          | Virtu                       | ual Domain: RO | OT-DOMAIN root v                    | Log Out                                | _         |  |
| 💧 Home Monitor                                            | <ul> <li>Configure</li> <li>Servi</li> </ul> | ices 🔻 Reports 🔻 Admi       | inistration 🔻  |                                     |                                        |           |  |
| Mobility Services Engines<br>Services > High Availability |                                              |                             |                |                                     |                                        |           |  |
|                                                           |                                              |                             |                | Asso                                | clated Primary Mobility Servic         | e Engines |  |
| Secondary Server Name                                     | Secondary HM IP Address                      | Secondary Device Type       | Version        | Associated Primary Mobility Service | Heartbeats                             |           |  |
| -                                                         |                                              | The second second           |                |                                     | Applance                               |           |  |
|                                                           | 10 10 10 14                                  | Osco 3355 Mobility Services | 7.0.100.0      | mse3310                             | Cisco 3310 Mobility<br>Services Engine | Up        |  |
| mse3305-2                                                 | 10.10.10.18                                  | Engine                      | 7.2.103.0      | mse3350                             | Cisco 3350 Mobility<br>Services Engine | Up        |  |

A continuación se muestra un ejemplo de salida de la configuración HA desde la consola de los tres MSE cuando se utiliza el comando **gethainfo**: [root@mse3355-2 ~]#gethainfo

Health Monitor is running. Retrieving HA related information

Base high availability configuration for this server Server role: Secondary Health Monitor IP Address: 10.10.10.16 Virtual IP Address: Not Applicable for a secondary Version: 7.2.103.0 UDI: AIR-MSE-3355-K9:V01:KQ45xx Number of paired peers: 2 Peer configuration#: 1

```
Health Monitor IP Address 10.10.10.22
Virtual IP Address: 10.10.10.21
Version: 7.2.103.0
UDI: AIR-MSE-3350-K9:V01:MXQ839xx
Failover type: Manual
Failback type: Manual
Failover wait time (seconds): 10
Instance database name: mseos3
Instance database port: 1524
Dataguard configuration name: dg_mse3
Primary database alias: mseop3s
Direct connect used: No
Heartbeat status: Up
Current state: SECONDARY_ACTIVE
```

Peer configuration#: 2

```
Health Monitor IP Address 10.10.10.17
Virtual IP Address: 10.10.10.18
Version: 7.2.103.0
UDI: AIR-MSE-3310-K9:V01:FTX140xx
Failover type: Manual
Failback type: Manual
Failover wait time (seconds): 10
Instance database name: mseos4
Instance database port: 1525
Dataguard configuration name: dg_mse4
Primary database alias: mseop4s
Direct connect used: No
Heartbeat status: Up
Current state: SECONDARY_ACTIVE
```

La validación final para HA en el NCS muestra el estado como activo completo tanto para el MSE-3310 como para el MSE-3350 como se muestra en las imágenes.

| Cisco Prime<br>Cisco Network Control System                                                                                                   |                                                                                                    |                                                    |  |  |
|----------------------------------------------------------------------------------------------------|----------------------------------------------------------------------------------------------------|----------------------------------------------------|--|--|
| 🛕 Home Monitor 🔻 Configure                                                                                                    | ▼ Services ▼ Reports ▼ Administratio                                                                                          | n <b>v</b>                                         |  |  |
| System 🗸                                                                                                    | HA Configuration : mse3310<br>Services > Mobility Services Engines > System > Services Hi<br>Current High Availability Status | gh Availability > Current High Availability Status |  |  |
| <ul> <li>Active Sessions</li> <li>Trap Destinations</li> <li>Advanced Parameters</li> <li>Logs</li> <li>Services High Availability</li> </ul> | Status<br>Heartbeats<br>Data Replication<br>Mean Heartheat Response Time                                                      | Active<br>Up<br>Up<br>5. militer                   |  |  |
| HA Configuration                                                                                                    | Events Log                                                                                                    |                                                    |  |  |
| <ul> <li>Accounts</li> <li>Users</li> <li>Groups</li> </ul>                                                                                   | Event Description<br>Active                                                                                                   | Generated By<br>Primary                            |  |  |
| Status     Server Events                                                                                                    | Heartbeats have been setup successfully<br>Primary and secondary server synchronization<br>in progress                        | Primary<br>Primary                                 |  |  |
| Audit Logs                                                                                                    | Configuration successfully created                                                                                            | Primary                                            |  |  |

| Cisco Prime<br>Cisco Network Control Syste                               |                                                                                          |                                                     |  |  |  |
|--------------------------------------------------------------------------|------------------------------------------------------------------------------------------|-----------------------------------------------------|--|--|--|
| 🛕 Home Monitor 🔻 Configure                                               | 🔹 🔻 Services 🔻 Reports 🔻 Administratio                                                   | on ▼                                                |  |  |  |
| System V                                                                 | HA Configuration : mse3350<br>Services > Mobility Services Engines > System > Services H | igh Availability > Current High Availability Status |  |  |  |
| Active Sessions                                                          | Current High Availability Status                                                         |                                                     |  |  |  |
| Trap Destinations                                                        | Status                                                                                   | Active                                              |  |  |  |
| ᡖ Advanced Parameters                                                    | Heartbeats                                                                               | Up                                                  |  |  |  |
| 📥 Logs                                                                   | Data Replication                                                                         | Up                                                  |  |  |  |
| <ul> <li>Services High Availability</li> <li>HA Configuration</li> </ul> | Mean Heartbeat Response Time 4 milisec                                                   |                                                     |  |  |  |
| 🖥 HA Status                                                              | Events Log                                                                               |                                                     |  |  |  |
| <ul> <li>Accounts</li> </ul>                                             | Event Description                                                                        | Generated By                                        |  |  |  |
| Groups                                                                   | Active                                                                                   | Primary                                             |  |  |  |
| <ul> <li>Status</li> </ul>                                               | Heartbeats have been setup successfully                                                  | Primary                                             |  |  |  |
| Server Events                                                            | Primary and secondary server synchronization<br>in progress                              | Primary                                             |  |  |  |
| Audit Logs                                                               | Configuration successfully created                                                       | Primary                                             |  |  |  |

## Verificación

Actualmente, no hay un procedimiento de verificación disponible para esta configuración.

## Resolución de problemas básicos de MSE HA

En esta sección se brinda información que puede utilizar para resolver problemas en su configuración.

Cuando agrega el MSE secundario, puede ver un mensaje como se muestra en la imagen.

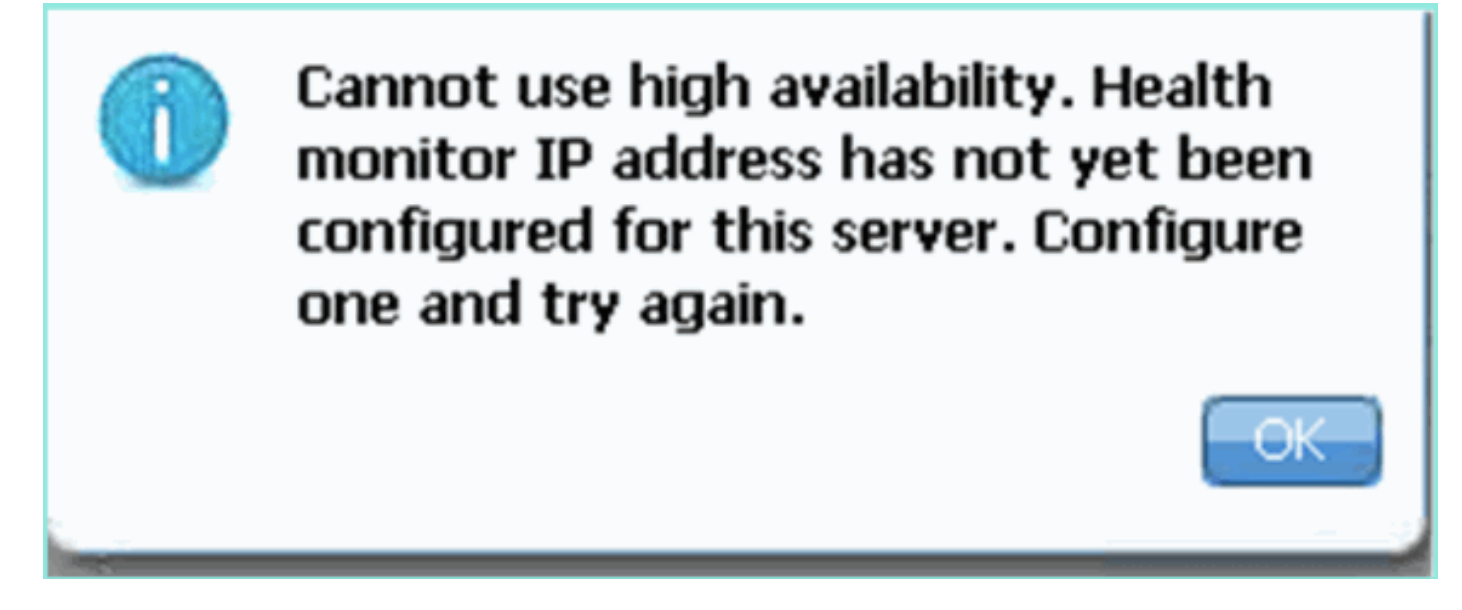

Es posible que se haya producido un problema durante el script de configuración.

- Ejecute el comando getserverinfo para verificar la configuración de red adecuada.
- También es posible que los servicios no hayan comenzado. Ejecute el comando /init.d/msed

start.

 Vuelva a ejecutar el script de configuración si es necesario (/mse/setup/setup.sh) y guárdelo al final.

El VA para MSE también requiere una licencia de activación (L-MSE-7.0-K9). De lo contrario, el NCS solicita que se agregue el VA MSE secundario. Obtenga y agregue la licencia de activación para el MSE VA como se muestra en la imagen.

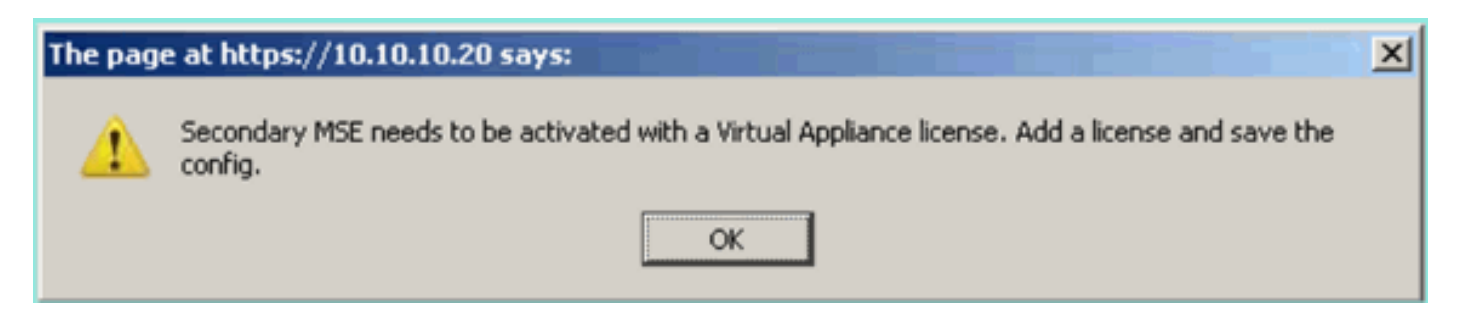

Si cambia el rol HA en el MSE, asegúrese de que los servicios se detengan completamente. Por lo tanto, detenga los servicios con el comando **/init.d/msed stop** y luego ejecute nuevamente el script de configuración (**/mse/setup/setup.sh**) como se muestra en la imagen.

Applying High Availability configuration \*\*\* User has switched roles for this MSE. MSE must be stopped before switching oles. \*\*\* Please stop MSE and then re-run setup.sh. ERROR: One or more of the requested configurations was not applied. Role=2, Health Monitor Interface=eth0, Direct connect interface=none Success [root0mse2\_setun]#

Ejecute el comando **gethainfo** para obtener información de HA en el MSE. Esto proporciona información útil para la resolución de problemas o la supervisión del estado y los cambios de HA.

[root@mse3355-2 ~]#gethainfo
Health Monitor is running. Retrieving HA related information
Base high availability configuration for this server
Server role: Secondary
Health Monitor IP Address: 10.10.10.16
Virtual IP Address: Not Applicable for a secondary
Version: 7.2.103.0
UDI: AIR-MSE-3355-K9:V01:KQ45xx
Number of paired peers: 2

Peer configuration#: 1

Health Monitor IP Address 10.10.10.22 Virtual IP Address: 10.10.10.21 Version: 7.2.103.0 UDI: AIR-MSE-3350-K9:V01:MXQ839xx Failover type: Manual Failback type: Manual Failover wait time (seconds): 10 Instance database name: mseos3 Instance database port: 1524 Dataguard configuration name: dg\_mse3 Primary database alias: mseop3s Direct connect used: No Heartbeat status: Up Current state: SECONDARY\_ACTIVE

Peer configuration#: 2

Health Monitor IP Address 10.10.10.17 Virtual IP Address: 10.10.10.18 Version: 7.2.103.0 UDI: AIR-MSE-3310-K9:V01:FTX140xx Failover type: Manual Failback type: Manual Failover wait time (seconds): 10 Instance database name: mseos4 Instance database port: 1525 Dataguard configuration name: dg\_mse4 Primary database alias: mseop4s Direct connect used: No Heartbeat status: Up Current state: SECONDARY\_ACTIVE

Además, NCS HA View es una gran herramienta de administración para obtener visibilidad de la configuración HA para MSE como se muestra en la imagen.

| Cisco Prime<br>CISCO Network Control System           |                                                                                                    |                                                     | Virtual Domain: ROOT-DOMAIN root + Log O |
|-------------------------------------------------------|----------------------------------------------------------------------------------------------------|-----------------------------------------------------|------------------------------------------|
| 🛕 Hame Monitor 🔻 Configure                            | ▼ Services ▼ Reports ▼ Administratio                                                                                                    | n •                                                 |                                          |
| System                                                | HA Configuration : mse3310<br>Services > Mobility Services Engines > System > Services H<br>Current High Availability Status<br>Status Primary and s<br>Heartbeats Up<br>Data Replication Setting up<br>Mean Heartbeat Response Time 8 millisec | igh Availability > Current High Availability Status | 60% complete)                            |
| 🎳 HA Status                                           | Events Log                                                                                                    |                                                     |                                          |
| Accounts     Lisers     Lisers     Groups             | Event Description<br>Heartbeats have been setup successfully<br>Primary and secondary server synchronization                                                                                                    | Generated By<br>Primary                             | Timestamp<br>2012-Feb-17, 20:54:36 UTC   |
| Status     Server Events     Audit Logs     NOC Alumn | In progress<br>Configuration successfully created<br>Refresh Status                                                                                                    | Primary                                             | 2012-Feb-17, 20:54:32 UTC                |

## Situación de conmutación por fallas/recuperación

La situación en caso de failover/failback manual solamente, para un mejor control.

## Primario activo, secundario listo para asumir el control

Una vez que se configura y se ejecuta MSE HA, el estado en Prime como se muestra en las

#### imágenes:

#### **Current High Availability Status**

| Status                       | Active      |
|------------------------------|-------------|
| Heartbeats                   | Up          |
| Data Replication             | Up          |
| Mean Heartbeat Response Time | 12 millisec |

#### **Events Log**

| Event Description                                        | Generated By | Timestamp                 |
|----------------------------------------------------------|--------------|---------------------------|
| Active                                                   | Primary      | 2015-Mar-08, 12:50:17 CET |
| Heartbeats have been setup successfully                  | Primary      | 2015-Mar-08, 12:39:17 CET |
| Primary and secondary server synchronization in progress | Primary      | 2015-Mar-08, 12:39:13 CET |
| Configuration successfully created                       | Primary      | 2015-Mar-08, 12:39:11 CET |

## Aquí están la getserverinfo y la gethainfo del MSE primario:

```
[root@NicoMSE ~]# getserverinfo
Health Monitor is running
Retrieving MSE Services status.
MSE services are up, getting the status
_____
Server Config
-----
Product name: Cisco Mobility Service Engine
Version: 8.0.110.0
Health Monitor Ip Address: 10.48.39.238
High Availability Role: 1
Hw Version: V01
Hw Product Identifier: AIR-MSE-VA-K9
Hw Serial Number: NicoMSE_b950a7c0-b68c-11e4-99d9-005056993b63
HTTPS: null
Legacy Port: 8001
Log Modules: -1
Log Level: INFO
Days to keep events: 2
Session timeout in mins: 30
DB backup in days: 2
_____
Services
_____
Service Name: Context Aware Service
Service Version: 8.0.1.79
Admin Status: Disabled
Operation Status: Down
Service Name: WIPS
```

Service Version: 3.0.8155.0 Admin Status: Enabled Operation Status: Up Service Name: Mobile Concierge Service Service Version: 5.0.1.23 Admin Status: Disabled Operation Status: Down Service Name: CMX Analytics Service Version: 3.0.1.68 Admin Status: Disabled Operation Status: Down Service Name: CMX Connect & Engage Service Version: 1.0.0.29 Admin Status: Disabled Operation Status: Down Service Name: HTTP Proxy Service Service Version: 1.0.0.1 Admin Status: Disabled Operation Status: Down \_\_\_\_\_ Server Monitor -----Server start time: Sun Mar 08 12:40:32 CET 2015 Server current time: Sun Mar 08 14:04:30 CET 2015 Server timezone: Europe/Brussels Server timezone offset (mins): 60 Restarts: 1 Used Memory (MB): 197 Allocated Memory (MB): 989 Max Memory (MB): 989 DB disk size (MB): 17191 \_\_\_\_\_ Active Sessions \_\_\_\_\_ Session ID: 5672 Session User ID: 1 Session IP Address: 10.48.39.238 Session start time: Sun Mar 08 12:44:54 CET 2015 Session last access time: Sun Mar 08 14:03:46 CET 2015 Default Trap Destinations \_\_\_\_\_ Trap Destination - 1 \_\_\_\_\_ IP Address: 10.48.39.225 Last Updated: Sun Mar 08 12:34:12 CET 2015 [root@NicoMSE ~]# gethainfo Health Monitor is running. Retrieving HA related information

\_\_\_\_\_

\_\_\_\_\_ Server role: Primary Health Monitor IP Address: 10.48.39.238 Virtual IP Address: 10.48.39.224 Version: 8.0.110.0 UDI: AIR-MSE-VA-K9:V01:NicoMSE\_b950a7c0-b68c-11e4-99d9-005056993b63 Number of paired peers: 1 \_\_\_\_\_ Peer configuration#: 1 \_\_\_\_\_ Health Monitor IP Address 10.48.39.240 Virtual IP Address: 10.48.39.224 Version: 8.0.110.0 UDI: AIR-MSE-VA-K9:V01:NicoMSE2\_1c6b1940-b6a5-11e4-b017-005056993b66 Failover type: Manual Failback type: Manual Failover wait time (seconds): 10 Instance database name: mseos3s Instance database port: 1624 Dataguard configuration name: dg\_mse3 Primary database alias: mseop3s Direct connect used: No Heartbeat status: Up Current state: PRIMARY\_ACTIVE

#### Y aquí están los mismos para el MSE secundario:

Base high availability configuration for this server

[root@NicoMSE2 ~]# getserverinfo
Health Monitor is running
Retrieving MSE Services status.
MSE services are up and in DORMANT mode, getting the status

Server Config

Product name: Cisco Mobility Service Engine Version: 8.0.110.0 Health Monitor Ip Address: 10.48.39.240 High Availability Role: 2 Hw Version: V01 Hw Product Identifier: AIR-MSE-VA-K9 Hw Serial Number: NicoMSE2\_1c6b1940-b6a5-11e4-b017-005056993b66 HTTPS: null Legacy Port: 8001 Log Modules: -1 Log Level: INFO Days to keep events: 2 Session timeout in mins: 30 DB backup in days: 2

Services

-----

Service Name: Context Aware Service Service Version: 8.0.1.79 Admin Status: Disabled

Operation Status: Down Service Name: WIPS Service Version: 3.0.8155.0 Admin Status: Enabled Operation Status: Up Service Name: Mobile Concierge Service Service Version: 5.0.1.23 Admin Status: Disabled Operation Status: Down Service Name: CMX Analytics Service Version: 3.0.1.68 Admin Status: Disabled Operation Status: Down Service Name: CMX Connect & Engage Service Version: 1.0.0.29 Admin Status: Disabled Operation Status: Down Service Name: HTTP Proxy Service Service Version: 1.0.0.1 Admin Status: Disabled Operation Status: Down \_\_\_\_\_ Server Monitor \_\_\_\_\_ Server start time: Sun Mar 08 12:50:04 CET 2015 Server current time: Sun Mar 08 14:04:32 CET 2015 Server timezone: Europe/Brussels Server timezone offset (mins): 60 Restarts: null Used Memory (MB): 188 Allocated Memory (MB): 989 Max Memory (MB): 989 DB disk size (MB): 17191 [root@NicoMSE2 ~]# gethainfo Health Monitor is running. Retrieving HA related information \_\_\_\_\_ Base high availability configuration for this server \_\_\_\_\_ Server role: Secondary Health Monitor IP Address: 10.48.39.240 Virtual IP Address: Not Applicable for a secondary Version: 8.0.110.0 UDI: AIR-MSE-VA-K9:V01:NicoMSE2\_1c6b1940-b6a5-11e4-b017-005056993b66 Number of paired peers: 1 \_\_\_\_\_ Peer configuration#: 1 \_\_\_\_\_ Health Monitor IP Address 10.48.39.238 Virtual IP Address: 10.48.39.224 Version: 8.0.110.0

UDI: AIR-MSE-VA-K9:V01:NicoMSE\_b950a7c0-b68c-11e4-99d9-005056993b63

Failover type: Manual Failback type: Manual Failover wait time (seconds): 10 Instance database name: mseos3 Instance database port: 1524 Dataguard configuration name: dg\_mse3 Primary database alias: mseop3s Direct connect used: No Heartbeat status: Up Current state: SECONDARY\_ACTIVE

## Fallo en secundaria

Para activar manualmente, vaya a la configuración MSE HA en Prime Infrastructure y haga clic en **Switchover**.

Muy rápidamente, el gethainfo en ambos servidores pasará a FAILOVER\_INVOKED

gethainfo primario:

[root@NicoMSE ~] # gethainfo Health Monitor is running. Retrieving HA related information \_\_\_\_\_ Base high availability configuration for this server \_\_\_\_\_ Server role: Primary Health Monitor IP Address: 10.48.39.238 Virtual IP Address: 10.48.39.224 Version: 8.0.110.0 UDI: AIR-MSE-VA-K9:V01:NicoMSE b950a7c0-b68c-11e4-99d9-005056993b63 Number of paired peers: 1 Peer configuration#: 1 \_\_\_\_\_ Health Monitor IP Address 10.48.39.240 Virtual IP Address: 10.48.39.224 Version: 8.0.110.0 UDI: AIR-MSE-VA-K9:V01:NicoMSE2\_1c6b1940-b6a5-11e4-b017-005056993b66 Failover type: Manual Failback type: Manual Failover wait time (seconds): 10 Instance database name: mseos3s Instance database port: 1624 Dataguard configuration name: dg\_mse3 Primary database alias: mseop3s Direct connect used: No Heartbeat status: Down Current state: FAILOVER\_INVOKED Getainfo secundario:

[root@NicoMSE2 ~]# gethainfo

\_\_\_\_\_ Base high availability configuration for this server \_\_\_\_\_ Server role: Secondary Health Monitor IP Address: 10.48.39.240 Virtual IP Address: Not Applicable for a secondary Version: 8.0.110.0 UDI: AIR-MSE-VA-K9:V01:NicoMSE2\_1c6b1940-b6a5-11e4-b017-005056993b66 Number of paired peers: 1 \_\_\_\_\_ Peer configuration#: 1 ------Health Monitor IP Address 10.48.39.238 Virtual IP Address: 10.48.39.224 Version: 8.0.110.0 UDI: AIR-MSE-VA-K9:V01:NicoMSE\_b950a7c0-b68c-11e4-99d9-005056993b63 Failover type: Manual Failback type: Manual Failover wait time (seconds): 10 Instance database name: mseos3 Instance database port: 1524 Dataguard configuration name: dg\_mse3 Primary database alias: mseop3s Direct connect used: No Heartbeat status: Down Current state: FAILOVER\_INVOKED Una vez que la conmutación por fallas se complete, verá esta imagen en Prime:

Status

Instance is in failover active state

## Events Log

| Event Description                                          | Generated By |
|------------------------------------------------------------|--------------|
| Instance is in failover active state                       | Secondary    |
| Failover invoked; starting application instance            | Secondary    |
| Failover has been invoked. Reconfiguring instance database | Secondary    |
| Failover invoked; shutting down primary instance           | Secondary    |

#### El gethainfo primario:

[root@NicoMSE ~]# gethainfo

Health Monitor is not running. Following information is from the last saved configuration

Base high availability configuration for this server

Server role: Primary Health Monitor IP Address: 10.48.39.238 Virtual IP Address: 10.48.39.224 Version: 8.0.110.0 UDI: AIR-MSE-VA-K9:V01:NicoMSE\_b950a7c0-b68c-11e4-99d9-005056993b63 Number of paired peers: 1 -------Peer configuration#: 1 \_\_\_\_\_ Health Monitor IP Address 10.48.39.240 Virtual IP Address: 10.48.39.224 Version: 8.0.110.0 UDI: AIR-MSE-VA-K9:V01:NicoMSE2\_1c6b1940-b6a5-11e4-b017-005056993b66 Failover type: Manual Failback type: Manual Failover wait time (seconds): 10 Instance database name: mseos3s Instance database port: 1624 Dataguard configuration name: dg\_mse3 Primary database alias: mseop3s Direct connect used: No Last shutdown state: FAILOVER\_ACTIVE Secundario: [root@NicoMSE2 ~]# gethainfo Health Monitor is running. Retrieving HA related information \_\_\_\_\_ Base high availability configuration for this server \_\_\_\_\_ Server role: Secondary Health Monitor IP Address: 10.48.39.240 Virtual IP Address: Not Applicable for a secondary Version: 8.0.110.0 UDI: AIR-MSE-VA-K9:V01:NicoMSE2\_1c6b1940-b6a5-11e4-b017-005056993b66 Number of paired peers: 1 \_\_\_\_\_ Peer configuration#: 1 ------Health Monitor IP Address 10.48.39.238 Virtual IP Address: 10.48.39.224 Version: 8.0.110.0 UDI: AIR-MSE-VA-K9:V01:NicoMSE\_b950a7c0-b68c-11e4-99d9-005056993b63 Failover type: Manual Failback type: Manual Failover wait time (seconds): 10 Instance database name: mseos3 Instance database port: 1524 Dataguard configuration name: dg\_mse3 Primary database alias: mseop3s Direct connect used: No Heartbeat status: Down Current state: FAILOVER\_ACTIVE

En esta etapa, la conmutación por fallas está terminada y el MSE secundario está completamente

a cargo.

Es de destacar que los servicios en el MSE primario se detienen cuando se hace un switchover manual (para simular un evento real de MSE primario que se cae)

Si realiza la copia de seguridad principal, su estado se "TERMINARÁ". Es normal y secundario sigue siendo el encargado y muestra "FAILOVER\_ACTIVE"

## Cómo volver al primario

Antes de volver, debe activar la copia de seguridad principal.

Su estado es entonces "TERMINADO":

[root@NicoMSE ~]# gethainfo Health Monitor is running. Retrieving HA related information \_\_\_\_\_ Base high availability configuration for this server \_\_\_\_\_ Server role: Primary Health Monitor IP Address: 10.48.39.238 Virtual IP Address: 10.48.39.224 Version: 8.0.110.0 UDI: AIR-MSE-VA-K9:V01:NicoMSE b950a7c0-b68c-11e4-99d9-005056993b63 Number of paired peers: 1 Peer configuration#: 1 Health Monitor IP Address 10.48.39.240 Virtual IP Address: 10.48.39.224 Version: 8.0.110.0 UDI: AIR-MSE-VA-K9:V01:NicoMSE2\_1c6b1940-b6a5-11e4-b017-005056993b66 Failover type: Manual Failback type: Manual Failover wait time (seconds): 10 Instance database name: mseos3s Instance database port: 1624 Dataguard configuration name: dg\_mse3 Primary database alias: mseop3s Direct connect used: No Heartbeat status: Down Current state: TERMINATED

Cuando invoca la conmutación por fallas desde Prime, ambos nodos pasan a "FAILBACK ACTIVE" que no es el estado final (contrario a "failover active").

gethainfo primario:

[root@NicoMSE ~]# gethainfo
Health Monitor is running. Retrieving HA related information

```
_____
```

Base high availability configuration for this server \_\_\_\_\_ Server role: Primary Health Monitor IP Address: 10.48.39.238 Virtual IP Address: 10.48.39.224 Version: 8.0.110.0 UDI: AIR-MSE-VA-K9:V01:NicoMSE\_b950a7c0-b68c-11e4-99d9-005056993b63 Number of paired peers: 1 \_\_\_\_\_ Peer configuration#: 1 \_\_\_\_\_ Health Monitor IP Address 10.48.39.240 Virtual IP Address: 10.48.39.224 Version: 8.0.110.0 UDI: AIR-MSE-VA-K9:V01:NicoMSE2\_1c6b1940-b6a5-11e4-b017-005056993b66 Failover type: Manual Failback type: Manual Failover wait time (seconds): 10 Instance database name: mseos3s Instance database port: 1624 Dataguard configuration name: dg\_mse3 Primary database alias: mseop3s Direct connect used: No Heartbeat status: Down Current state: FAILBACK\_ACTIVE gethainfo secundario: [root@NicoMSE2 ~] # gethainfo Health Monitor is running. Retrieving HA related information \_\_\_\_\_ Base high availability configuration for this server \_\_\_\_\_ Server role: Secondary Health Monitor IP Address: 10.48.39.240 Virtual IP Address: Not Applicable for a secondary Version: 8.0.110.0 UDI: AIR-MSE-VA-K9:V01:NicoMSE2\_1c6b1940-b6a5-11e4-b017-005056993b66 Number of paired peers: 1 Peer configuration#: 1 \_\_\_\_\_ Health Monitor IP Address 10.48.39.238 Virtual IP Address: 10.48.39.224 Version: 8.0.110.0 UDI: AIR-MSE-VA-K9:V01:NicoMSE\_b950a7c0-b68c-11e4-99d9-005056993b63 Failover type: Manual Failback type: Manual Failover wait time (seconds): 10 Instance database name: mseos3 Instance database port: 1524 Dataguard configuration name: dg\_mse3 Primary database alias: mseop3s Direct connect used: No Heartbeat status: Down

| Event Description                                                                                                    | Generated By |
|----------------------------------------------------------------------------------------------------|--------------|
| Failback in progress; starting primary database instance                                                                                        | Secondary    |
| Cuando se realiza la conmutación por recuperación pero el secundario sigu<br>transfiriendo los datos de vuelta a primaria, el primario muestra: | ue ocupado   |
| gethainfo                                                                                                    |              |
| Health Monitor is running. Retrieving HA related information                                                                                    |              |
| Base high availability configuration for this server                                                                                            |              |
| Server role: Primary<br>Health Monitor IP Address: 10.48.39.238                                                                                 |              |
| Virtual IP Address: 10.48.39.224                                                                                                    |              |
| Version: 8.0.110.0<br>UDI: AIR-MSE-VA-K9:V01:NicoMSE_b950a7c0-b68c-11e4-99d9-005056993b63<br>Number of paired peers: 1                          |              |
| Peer configuration#: 1                                                                                                    |              |
|                                                                                                    |              |
| Health Monitor IP Address 10.48.39.240                                                                                                    |              |
| Virtual IP Address: 10.48.39.224                                                                                                    |              |
| Version: 8.0.110.0                                                                                                    |              |
| UDI: AIR-MSE-VA-K9:VUI:N1COMSE2_1C6b1940-b6a5-11e4-b01/-005056993b66                                                                            |              |
| Failover type: Manual                                                                                                    |              |
| Failover wait time (seconds). 10                                                                                                    |              |
| Instance database name: mseos3s                                                                                                    |              |
| Instance database port: 1624                                                                                                    |              |
| Dataguard configuration name: dg mse3                                                                                                    |              |
| Primary database alias: mseop3s                                                                                                    |              |
| Direct connect used: No                                                                                                    |              |
| Heartbeat status: Up                                                                                                    |              |
| Current state: FAILBACK_COMPLETE                                                                                                    |              |
| show secundario:                                                                                                    |              |
| [root@NicoMSE2 ~]# gethainfo                                                                                                    |              |
| Health Monitor is running. Retrieving HA related information                                                                                    |              |
| Base high availability configuration for this server                                                                                            |              |
| Server role. Secondary                                                                                                    |              |
| Health Monitor IP Address: 10.48.39.240                                                                                                    |              |
| Virtual IP Address: Not Applicable for a secondary                                                                                              |              |

Version: 8.0.110.0

UDI: AIR-MSE-VA-K9:V01:NicoMSE2\_1c6b1940-b6a5-11e4-b017-005056993b66 Number of paired peers: 1

Peer configuration#: 1

Health Monitor IP Address 10.48.39.238 Virtual IP Address: 10.48.39.224 Version: 8.0.110.0 UDI: AIR-MSE-VA-K9:V01:NicoMSE\_b950a7c0-b68c-11e4-99d9-005056993b63 Failover type: Manual Failback type: Manual Failover wait time (seconds): 10 Instance database name: mseos3 Instance database port: 1524 Dataguard configuration name: dg\_mse3 Primary database alias: mseop3s Direct connect used: No Heartbeat status: Up Current state: SECONDARY\_ALONE

Prime en esta etapa es como se muestra en la imagen:

#### **Current High Availability Status**

| Status                       | Primary instance is not synchronized with the secondary server. In progress. |
|------------------------------|------------------------------------------------------------------------------|
| Heartbeats                   | Up                                                                           |
| Data Replication             | Up                                                                           |
| Mean Heartbeat Response Time | 13 millisec                                                                  |

#### **Events Log**

| Event Description                       | Generated By |
|-----------------------------------------|--------------|
| Heartbeats have been setup successfully | Primary      |

Cuando se complete esto, todos los estados volverán al estado original: Los estados PRIMARY\_ACTIVE, SECONDARY\_ACTIVE y Prime HA muestran como una nueva implementación de nuevo.

## Matriz de estado HA

| PRIMARY_ACTIVE   | Estado de la MSE primaria cuando es primaria, responsable y todo está bien                                                                                       |
|------------------|----------------------------------------------------------------------------------------------------|
| SECONDARY_ACTIVE | Estado del MSE secundario cuando está activo, pero no a cargo (el principal a está), listo para asumir el control cuando sea necesario                           |
| FAILOVER_INVOKED | Se muestra en ambos nodos cuando se produce la conmutación por fallas, es decir, el MSE secundario inicia sus servicios cargando la base de datos del M primario |
| FAILOVER_ACTIVE  | Estado final de un failover. El MSE secundario se considera "activo y en ejecu<br>y el MSE primario está inactivo                                                |
| FINALIZADO       | Estado de un nodo MSE que vuelve con los servicios activos después de esta                                                                                       |

|                   | inactivo y cuando no es el nodo a cargo (por lo que puede ser el estado prima<br>cuando se reinician los servicios y PI todavía da control sobre el MSE secund<br>También significa que el link HA podría no estar activo (si uno de los MSE est<br>reiniciando por ejemplo o simplemente no puede hacer ping) |
|-------------------|----------------------------------------------------------------------------------------------------|
| FAILBACK_ACTIVE   | A diferencia de la conmutación por fallas, esta no es la etapa final de la conmutación por fallas. Esto significa que se invocó la conmutación por recuperación y que actualmente se está produciendo. La base de datos se es copiando de secundaria a primaria                                                |
| FAILBACK_COMPLETE | Estado del nodo primario cuando está de nuevo a cargo pero todavía está oci<br>cargando la base de datos del MSE secundario                                                                                                    |
| SECONDARY_ALONE   | Estado del MSE secundario cuando se realiza la recuperación y el primario es cargo pero aún cargando datos                                                                                                    |
| GRACEFUL_SHUTDOWN | Estado activado si se reinicia manualmente o se detienen los servicios en el o<br>MSE en caso de conmutación por fallas/recuperación automática. Esto signific<br>que no se recuperará porque el tiempo de inactividad fue provocado manualm                                                                   |

## Comentarios y datos importantes sobre HA

- Es muy importante no activar un failover inmediatamente después de un failover y viceversa. Las bases de datos necesitan unos 30 minutos para estabilizarse
- Los archivos de configuración de HA son base-ha-config.properties en **/opt/mse/health-monitor/resources/config/**; sin embargo, no se pretende editarlos manualmente (utilice setup.sh en su lugar). Sin embargo, puede verla en caso de duda
- HA no está pensado para romperse manualmente. La única manera limpia de hacerlo es eliminar el MSE secundario de Prime Infra. Cualquier otro método (ejecutar setup.sh en secondary para convertirlo en primario, desinstalar, cambiar ip ...) interrumpirá la base de datos y la máquina de estado y probablemente tendrá que reinstalar ambos MSE

## Resolución de problemas HA

Los registros relacionados con HA se guardan bajo el **/opt/mse/logs/hm directory con health-monitor\*.log** siendo el archivo de registro principal.

Problema: Tanto el Primario como el Secundario están activos (Condición del cerebro de la división)

- 1. Cierre la interfaz IP virtual (VIP) en el secundario. Sería eth0:1 ifconfig eth0:1 down
- 2. Reinicie los servicios en el MSE secundario

## service msed stop service msed start

3. Verifique si el secundario ha comenzado a sincronizarse con el primario de Prime Infrastructure.

Problema: La sincronización del secundario con el primario para HA se atasca en X% durante mucho tiempo

1. Detener el servicio en el secundario

## service msed stop

2. Eliminar **/opt/mse/health-monitor/resources/config/advance-config-<IP-address-of-Primary>.properties** en el archivo secundario.

3. Si todavía hay problemas en el establecimiento de HA, podría haber entrado en un estado inconsistente donde tenemos que quitar todo en el directorio 'data' en el secundario usando **rm -rf** /opt/data/\*

4. Reinicie el secundario. Añádalo desde Prime Infrastructure al primario para iniciar de nuevo HA.

Problema: No se puede eliminar el servidor secundario de PI después de que no se pueda alcanzar

1. Detenga el servicio en el primario.

2. Eliminar /opt/mse/health-monitor/resources/config/advance-config-<IP-address-of-Primary>.properties en el primario.

- 3. Reinicie el servicio en el primario.
- 4. Elimine el MSE principal de PI y vuelva a agregarlo.